# GSM / GPS Pocket PC E-TEN G500 Uživatelská příručka

# Bezpečnostní pokyny

- O Před použitím PocketPC, čtěte prosím tento manuál
- Tento produkt není z výroby dodáván nabitý. Když jej chcete poprvé použít, doporučujeme do něj vložit baterii tak, jak je popsáno na přiloženém obrázku a před použitím plně nabít (8 hodin)-
- Před vložením Sim karty se ujistěte, že jste ťukli na tlačítko ALL OFF v programu Wireless Manager a tím vypli funkce telefonu a Bluetooth ve Vašem PocketPC. Potom stiskněte tlačítko "Power" na horní části PocketPC a tím vypnete obrazovku. Jinak se mohou objevit problémy s nekorektním odpojením.
- Když jste v letadle, nemocničním zařízení nebo na benzinové pumpě nebo všude tam, kde není povoleno používat bezdrátová zařízení, jděte do Wireless Manageru a klikněte na tlačítko ALL OFF, vypněte telefon a Bluetooth ve svém PocketPC. Tlačítkem "Power" vypnete pouze displej.
- Pokud se PocketPC poškodí, zašlete jej prodejci na opravu. Nepokoušejte se sami rozebírat PocketPC, jinak přijdete o záruku.

| Informace o:              | zdroj:                                       |
|---------------------------|----------------------------------------------|
| Programy ve Vašem         | Tato uživatelská příručka a nápověda v       |
| PocketPC                  | Pocket PC. Pro zobrazení nápovědy,           |
|                           | klikněte na 🎢 a potom na Help.               |
| Další předinstalované     | CDROM – Začínáme s PocketPC (PocketPC        |
| programy na Pocket PC     | Getting Started).                            |
| Připojení a synchronizace | Vybrané kapitoly v této příručce nebo online |
| s PC                      | nápověda Týkající se produktu ActiveSync     |
|                           | na PC ne PocketPC                            |
| Aktuální informace o      | http://www.microsoft.com/windowsmobile/      |
| platformě Pocket PC       |                                              |

#### Kde hledat informace

# Uživatelská příručka

|   | BEZPECNOSTNI POKYNY                    |   |
|---|----------------------------------------|---|
|   | KDE HLEDAT INFORMACE                   |   |
| 1 | Satelitní navigace s hlasovým výstupem |   |
|   | INSTALACE NAVIGAČNÍHO ZAŘÍZENÍ1-1      |   |
|   | INSTALACE NAVIGAČNÍHO GPS SOFTWARE1-2  |   |
|   | PODMÍNKY PRO POUŽÍVÁNÍ GPS NAVIGACE1-2 |   |
| 2 | Začínáme 📕                             |   |
|   | OBSAH BALENÍ2-1                        |   |
|   | Vnější pohled2-2                       |   |
|   | Funkce tlačítek2-3                     |   |
|   | Zadní strana                           |   |
|   | PRVNÍ POUŽITÍ POCKETPC2-6              |   |
|   | Cestovní nabíječka2-6                  |   |
|   | Nabíjení a zdroj2-8                    |   |
|   | Výměna baterie2-9                      |   |
|   | ZAPNUTÍ A VYPNUTÍ2-10                  | ) |
|   | Režim spánku2-10                       | ) |
|   | Zapnutí obrazovky2-11                  |   |
|   | Restart Pocket PC2-12                  |   |
| ; | Používání Pocket PC                    |   |
|   | Start                                  |   |
|   | Obrazovka (Screen)                     |   |
|   | Obrazovka Today (Dnes)                 |   |
|   |                                        | X |

| Programy                                  |
|-------------------------------------------|
| Systémové programy                        |
| M-DESK                                    |
| VKLÁDÁNÍ INFORMACÍ DO POCKET PC           |
| Vkládání textu pomocí vstupního panelu    |
| Psaní na softwarové klávesnici3-15        |
| Použití Letter Recognizeru3-15            |
| Použití Block Recognizeru3-15             |
| Používání Transcriberu3-17                |
| Výber psaného textu3-17                   |
| Psaní na obrazovce                        |
| Psaní na obrazovce                        |
| Výběr psaní                               |
| Převod psaného textu na text              |
| Kreslení na obrazovce3-22                 |
| Vyvoření kresby                           |
| Výběr kresby                              |
| Záznam zprávy3-23                         |
| Vytváření nahrávky3-24                    |
| Použití funkce My Text                    |
| Voice Commander                           |
| 4 Používání telefonu 🖉                    |
| – Vložení a vyndání SIM karty4-2          |
| Používání telefonu4-4                     |
| Změna hlasitosti vyzvánění telefonu       |
| VYPNUTÍ A ZAPNUTÍ TELEFONU A TELEFONOVÁNÍ |
| Nástrojová lišta4-8                       |
| Volání z Kontaktů                         |
| X-2                                       |

|   | Volání z rychlé volby4-9      |
|---|-------------------------------|
|   | Volání z historie volání4-10  |
|   | Přizpůsobení telefonu4-11     |
|   | Přidání vyzváněcího tónu4-12  |
|   | PROGRAMY VE SKUPINĚ PHONE4-13 |
|   | SIM Tool Kit4-13              |
|   | SMS Sender4-14                |
|   | Rychlé vytáčení4-15           |
|   | Přepnutí horké klávesy4-15    |
|   | Obrazovka Často volané4-16    |
|   | Volání ze seznamu4-17         |
|   | Filtr hovorů4-18              |
| 5 | Přizpůsobení Pocket PC 🖉5-1   |
|   | ZMĚNY NASTAVENÍ5-1            |
|   | Oznámení                      |
|   | NASTAVENÍ NAPÁJENÍ5-3         |
|   | Podsvícení                    |
|   | Mikrofon                      |
|   | NASTAVENÍ HLASITOSTI5-5       |
|   | PROFILY5-6                    |
| 6 | Přinojení 📕                   |
| • | Připojení na Internet 6-1     |
|   | Průvodce připojením           |
|   | Nastavení GPRS Připojení      |
|   | Spouštění připojení GPRS      |
|   | Odpojení GPRS                 |
|   | POUŽÍVÁNÍ BLUETOOTH6-5        |
|   |                               |
|   |                               |

X-3

|   | Průvodce připojením Bluetooth6-5       |
|---|----------------------------------------|
|   | Nastavení připojení Bluetooth6-7       |
|   | Služba6-8                              |
|   | Sériový port6-8                        |
|   | Bluetooth náhlavní souprava6-9         |
|   | FTP sdílení6-10                        |
|   | CSD                                    |
| 7 | Údržba Pocket PC 🖉                     |
|   | ZÁLOHOVÁNÍ7-1                          |
|   | Ukládací prostor7-1                    |
|   | Zálohování souborů7-2                  |
|   | Režim průvodce7-2                      |
|   | Standardní režim7-3                    |
|   | Voba Pokročilá nastavení               |
|   | Obnova souborů7-5                      |
|   | Režim průvodce7-6                      |
|   | Standardní režim7-7                    |
| 8 | Specifikace 🖉                          |
| 9 | Směrnice a bezpečností deklarace 🖉9-9  |
|   | SAR INFORMACE9-9                       |
|   | ZDRAVOTNÍ A BEZPEČNOSTNÍ INFORMACE9-10 |
|   |                                        |
|   |                                        |
|   |                                        |

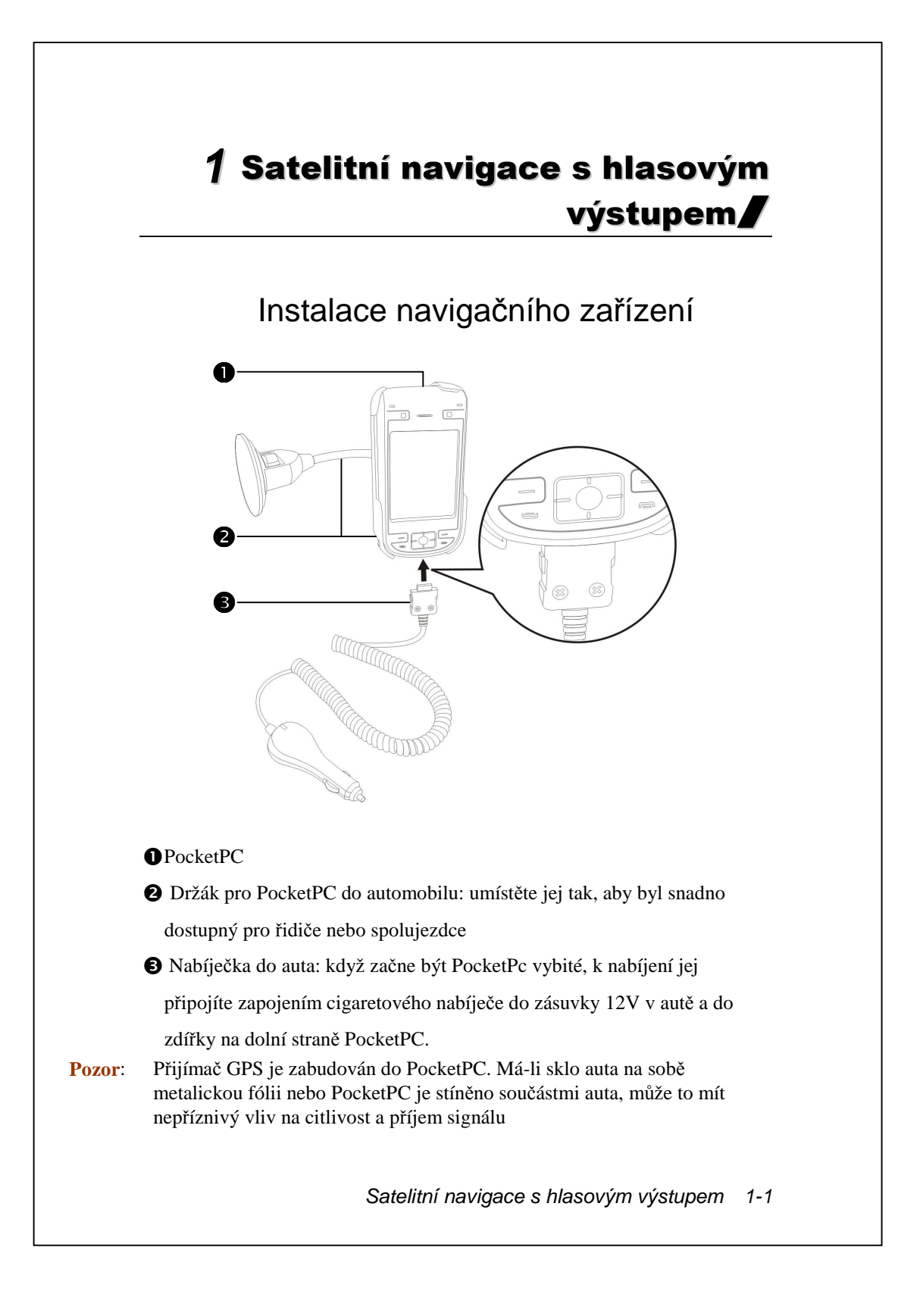

### Instalace navigačního GPS Software

Při instalaci navigace se držte se instrukcí manuálu.

# Podmínky pro používání GPS navigace

#### Při používání tohoto systému souhlasíte s následujícími podmínkami:

 Když používáte zařízení, používejte prosím odpovídající držák do auta. Připevněte jej bezpečně do držáku. Vezměte na vědomí, že instalace na místech, znázorněných na obrázku níže, je striktně zakázána.

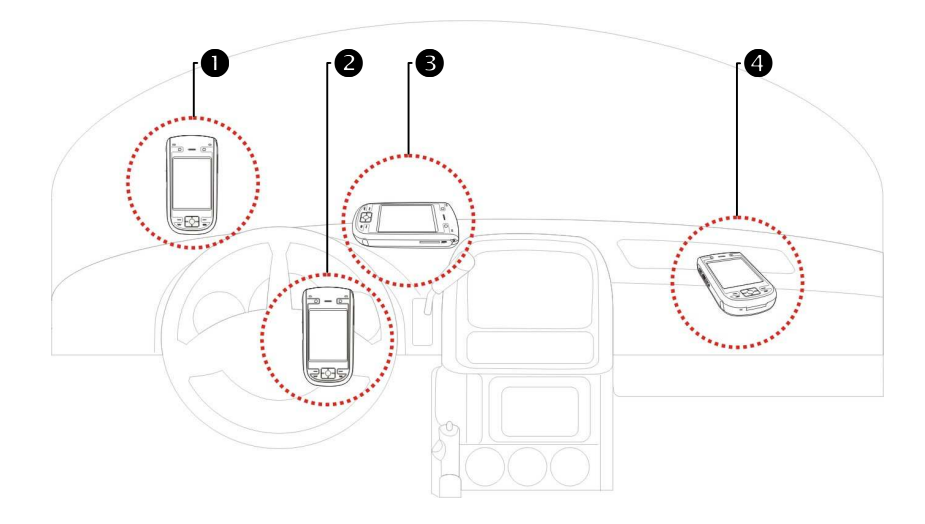

- Neumisťujte zařízení na místo, kde brání řidiči ve výhledu
- **2** Neumisťujte zařízení před airbagu
- S Neumisťujte zařízení na místo, kde nemůže být bezpečně uchyceno
- A Neumisťujte zařízení do cesty aktivovaného airbagu
- 1-2

- Nastavte cílové místo navigace před jízdou. Nikdy nepracujte s navigací během řízení.
- Používejte navigační systém opatrně. Dává-li systém nebezpečné údaje, o bepečnou jízdu se musí starat řidič.
- 4. Zjisšťování pozice pomocí GPS je limitováno počasím, místem (vysoké budovy, tunely, podjezdy, stromy, mosty). Většina GPS přístrojů nefunguje uvnitř budov, signál GPS také neproniká metalickou fólií proti slunci u aut. Instalujte GPS zařízení na místech s velkým rozhledem jako např. za předním sklem auta, které by nemělo být zakryté fólií odrážející teplo.
- Je-li příjem GPS signálu slabý, externí anténa pro GPS může zlepšit příjem signálu.
- 6. GPS systém je postavilo Ministarstvo obrany Spojených Států Amerických, které je také zobpovědné za údržbu, provoz a kalibraci. Jakékoli změny, které provede, mohou mít vliv na práci a přesnost GPS systému.
- Bezdrátové zařízení (mobilní telefony, detektory silničních radarů) mohou rušit satelitní signál a nebo způsobovat jeho zhoršený příjem.
- 8. Elektronické mapy v navigačním systému jsou navrženy pro běžné zjištění polohy, nikoli však s vysokou přesností rozlišení. Uživatel by měl zjistit svou přesnou polohu v závislosti na aktuální situaci na silnici.

- 9. Cesta, vypočítaná navigačním systémem, audio povely a křižovatky jsou odvozeny z optimální cesty na elektronické mapě. Slouží pouze k řidičově základnímu náhledu, vlastní cestu by měl řidič přizpůsobit aktuální dopravní situaci.
- 10. Když se zařízení nepoužívá, nenechávejte jej v autě. Když by bylo vystaveno přímému slunečnímu záření, baterie v něm by se mohla přehřát a způsobit poškození zařízení a případně také poškodit automobil.

# 2 Začínáme 📕

# Obsah balení

Pocket PC, stylus (tužka pro psaní na displeji), baterie, CD-ROM, uživatelská příručka, AC adaptér, USB kabel, náhlavní souprava, kožené pouzdro, nabíječka do auta a držák do auta.

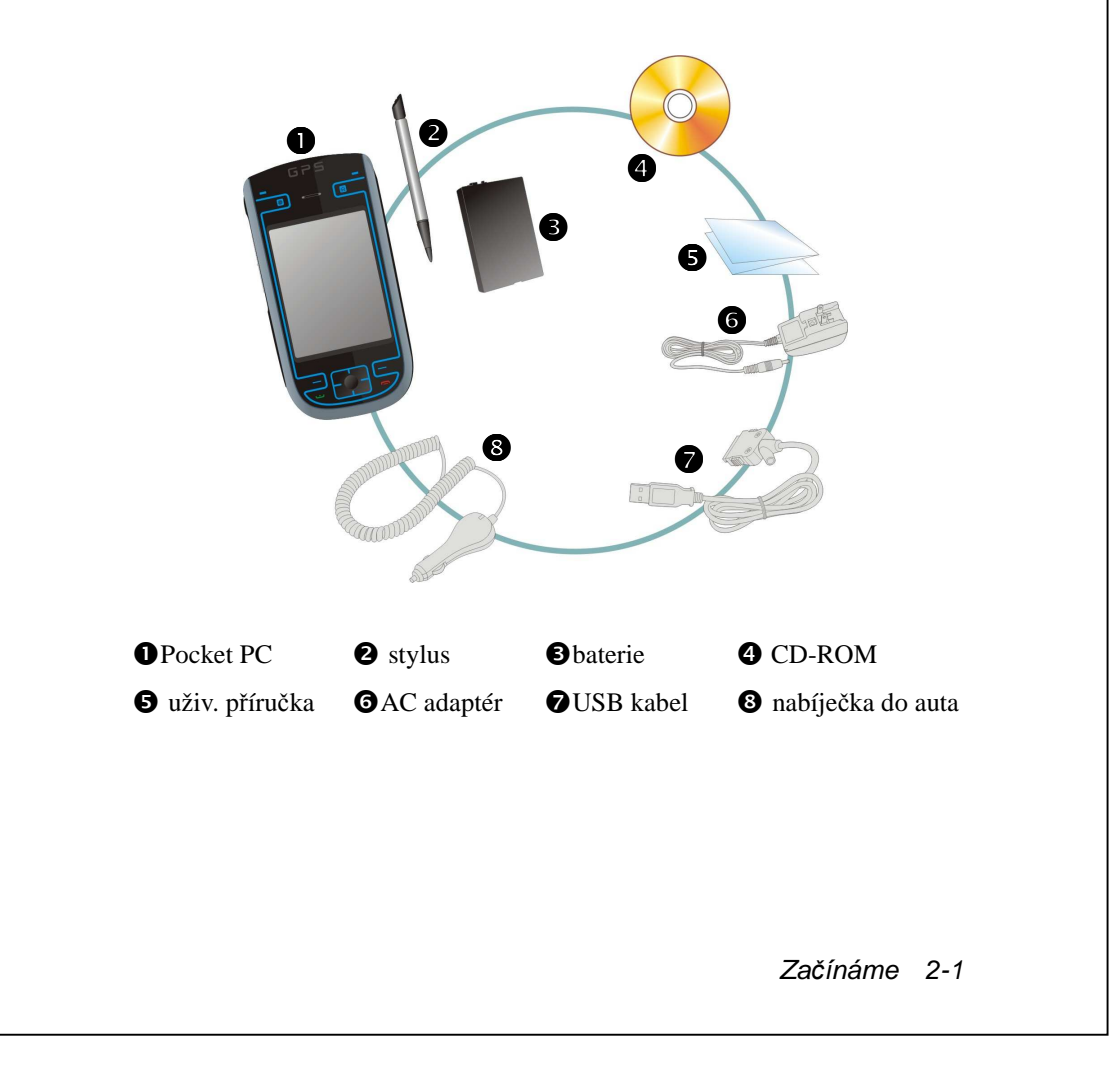

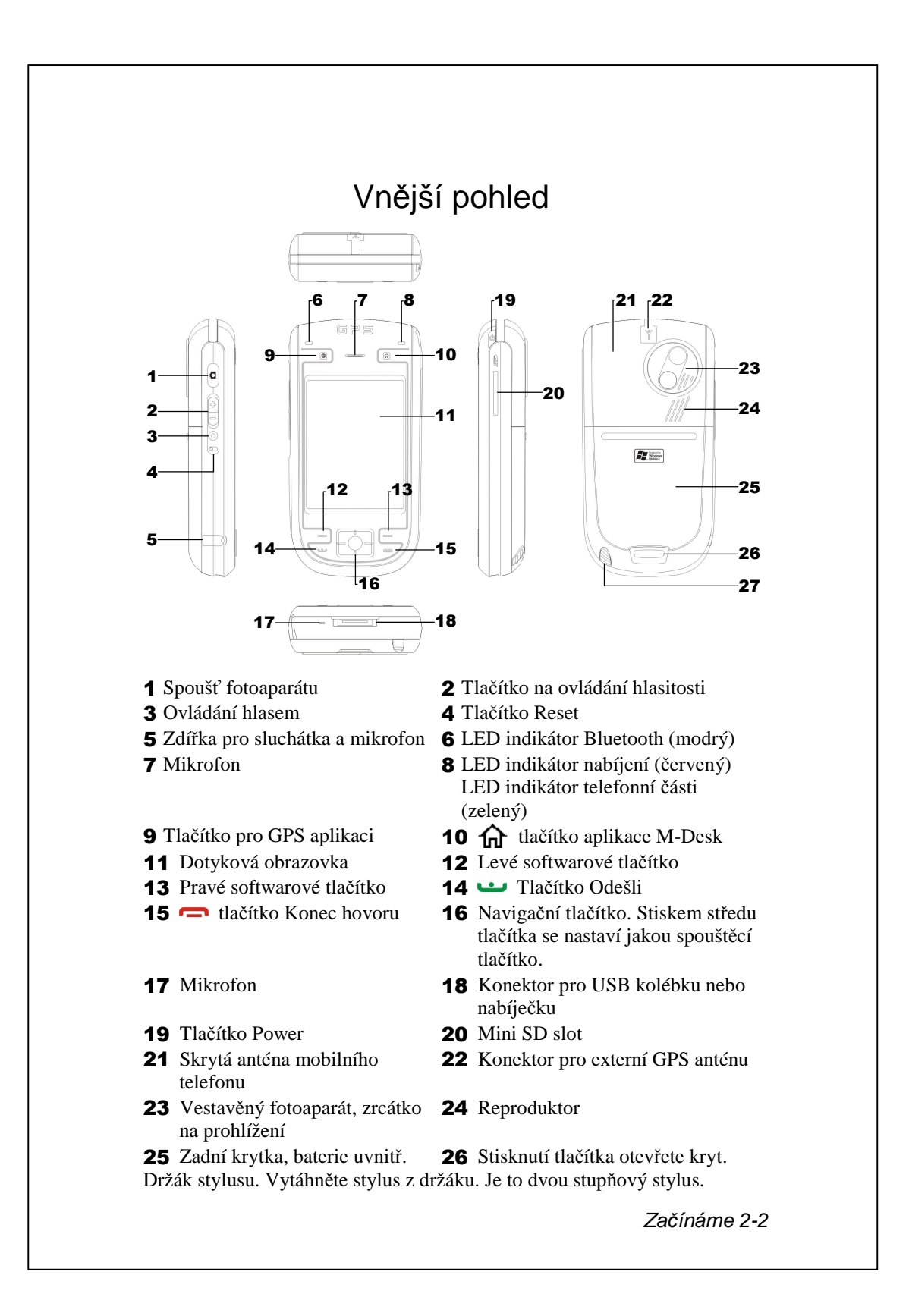

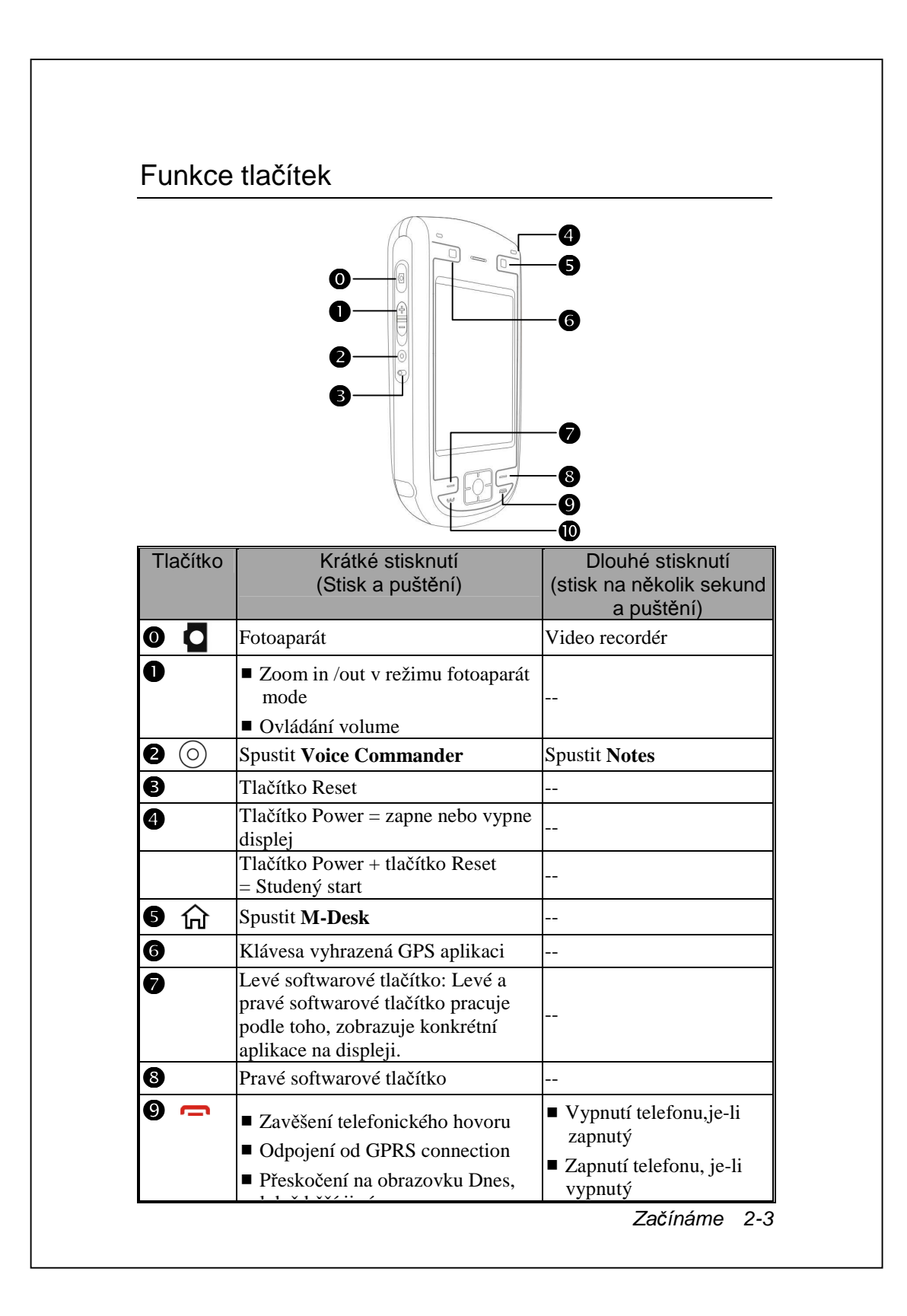

|          |   | když běží jiný program             |                          |
|----------|---|------------------------------------|--------------------------|
| 0        | Ŀ | Spuštění aplikace Phone / vytočení |                          |
| <b>–</b> |   | čísla / opakované vytočení /       | Telefonní funkce "Držet" |
|          |   | zvednutí hovoru                    |                          |

Začínáme 2-4

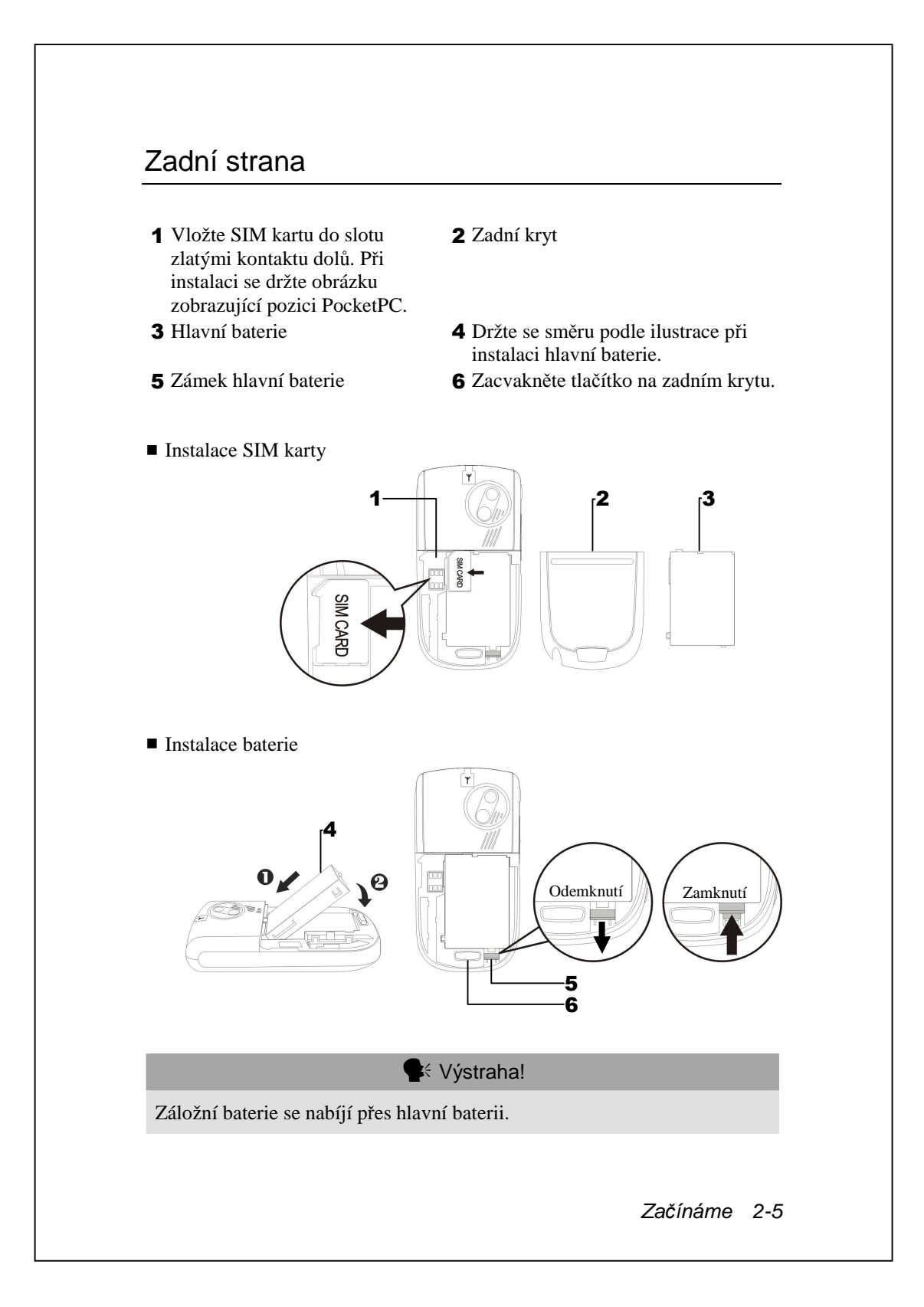

# První použití PocketPC

#### Cestovní nabíječka

- Připojte nabíječku do libovolné domácí zásuvky.
- 2 Připojte kulatou zástrčku z nabíječky do zdířky na USB kabelu.
- 3 Zapojte plochý konec USB kabelu do nabíječky nebonebo USB
  - konektor do spodku Pocket PC. Pocket PC se začne automaticky dobíjet.
- Pokud potřebujetee, připojte druhý konec USB kabelu do USB portu na stolním počítači.

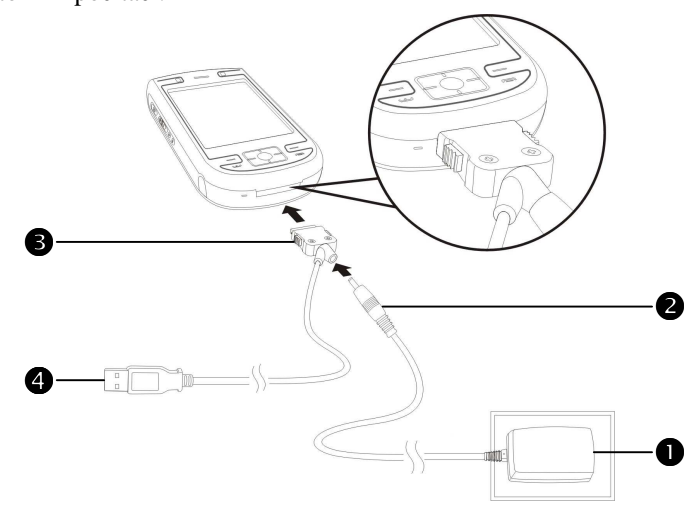

Pokud používáte cestovaní příslušenství bez přípojky do nabíječky, můžete stále nabíjet baterii pomocí připojení pocket PC do USB kabelu, který je připojen k počítači. Ačkoli toto není jediná metoda, jak nabíjet. Doporučujeme používat nabíjet normálně standardní nabíječkou do zásuvky.

Začínáme 2-6

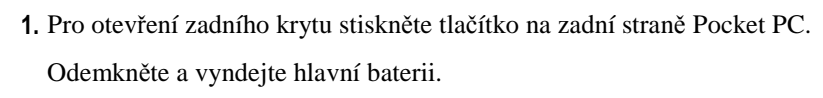

(Pokud Pocket PC otevíráte poprvé, hlavní baterie a Pocket PC jsou v krabici baleny odděleně.)

- Vložte do Pocket PC hlavní baterii a zacvakněte ji. Zasuňte zadní kryt do drážek dokud neuslyšíte cvaknutí, které znamená, že kryt je bezpečně uzavřem a uzamnut.
- Připojte nabíječku do zásuvky a potom zapojte kulatý konektor z nabíječky do konektoru napájení v Pocket PC. Pocket PC se začne automaticky nabíjet.
- 4. Studený start: Stiskněte a držte jednou rukou tlačítko "Power" a stylusem v druhé ruce stiskněte tlačítko "Reset". Současně pusťte "Power" i "Reset". Počkejte na restart Pocket PC a poté sledujte instrukce na obrazovce na kalibraci displeje.
- 5. První nabití baterie po rozbalení zabere zhruba 8h, následné již jen cca 3h. Po nabití, odpojte nabíječku. Abyste zajistili bezproblémové používání, nabíjejte Pocket PC pravidelně.
- 6. Ikona 🚥 v pravém horním rohu zobrazuje stav baterie.
- LED dioda v pravé horní části Pocket PC indikuje nabíjení a další příznaky fungování.

| Nabíjení           | Plně nabito           | Vybitá baterie |  |
|--------------------|-----------------------|----------------|--|
| Svítí červeně      | Červená zhasne        | Bliká červeně  |  |
| Telefon je zapnutý | Caution or Warning    |                |  |
| Svítí zelená       | Rychle bliká oranžově |                |  |

#### Nabíjení a zdroj

USB port: Použijte USB kabel dodaný s Pocket PC pro připojení ke stolnímu PC přes USB port (\* kolébka je volitelná).
konektor nabíječky.

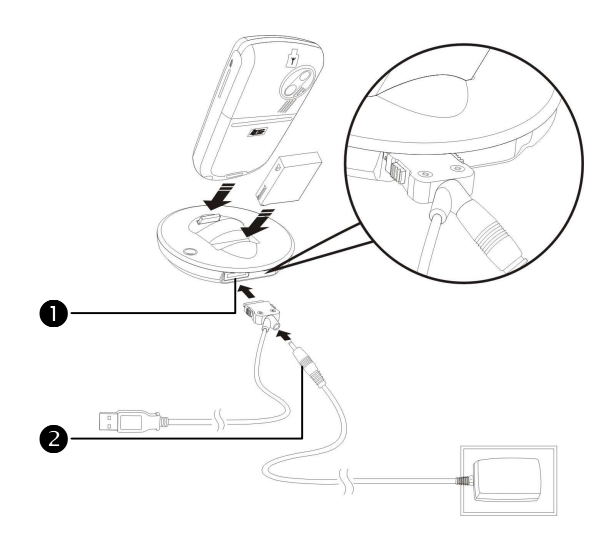

Pokud potřebujete nabít hlavní baterii, zapojte nabíječku do kabelu. LED na nabíječce ukazuje stav nabíjení.

| Nabíjení      | Plně nabito  | Nenalezena baterie |
|---------------|--------------|--------------------|
| Svítí červeně | Svítí zeleně | zhasnuto           |

Začínáme 2-8

#### Výměna baterie

Pokud je zapnutý telefon nebo GPRS spojení, nejprve je vypněte a pokračujte dalším krokem. Pokud ne, objeví se chyba neobvyklé odpojení.

- 1. Stiskněte tlačítko na zadní straně a sejměte kryt.
- 2. Posuňte zámek baterie, potom ji můžete snadno vyjmout.
- **3.** Vyměňte hlavní baterii a správně ji zamkněte. Když vyjmete hlavní baterii, systém bude dočasně pracovat na záložní baterii.
- **4.** Zasouvejte zadní kryt do drážek, dokud neuslyšíte cvaknutí, které znamená, že zadní kryt je správně uzamknut.

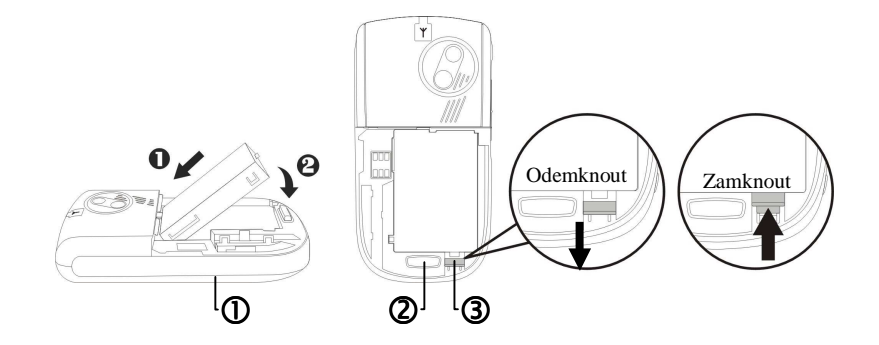

①Sledujte směr na schématu ppro správné vložení nebo vyjmutí baterie.

②Zámek zadního krytu

3 Zámek hůavní baterie. Pro odemknutí posuňte dolů, po uzamčení nahoru.

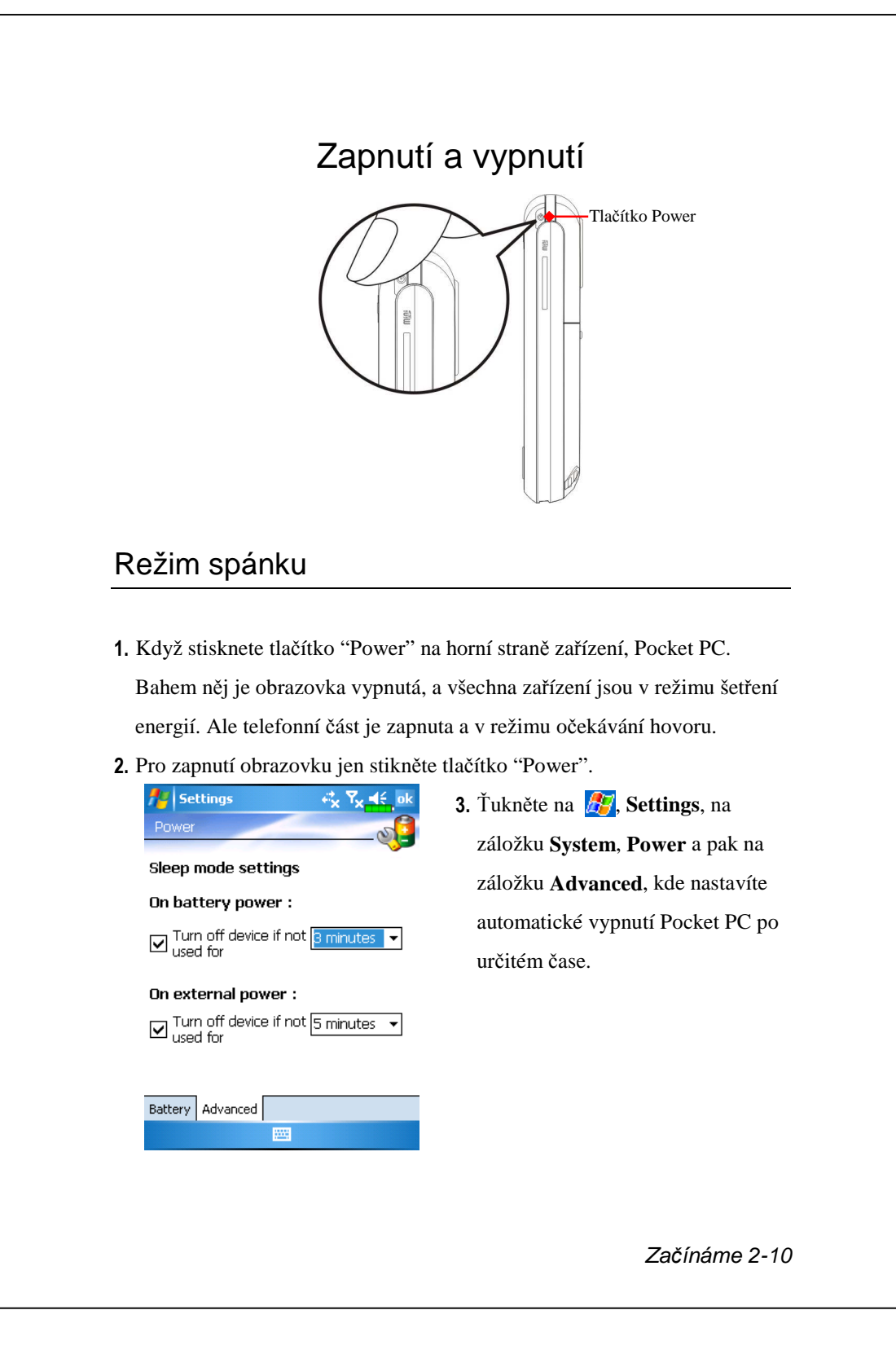

#### Zapnutí obrazovky

Toto zařízení je navrženo tak, aby při svém provozu šetřilo elektrickou energií. Pokud je obrazovka vypnutí, stiskněte tlačítko "Power" na horní straně zařízení, čímž ji zapnete.

| Settings     Settings       Backlight       Dark       Light       Autoadjust backlight by battery's cap       Autoadjust backlight by idle time       External Power     Backlight Level | Pokud je obrazovka příliš tmavá a<br>Vy nevidíte jasně, nastavte<br>odpovídající úroveň intenzity<br>podsvícení.<br>Ťukněte na <b>A</b> , <b>Settings</b> , záložka<br><b>System</b> , <b>Backlight</b> a záložku<br><b>Backlight Level</b> . |  |  |  |
|----------------------------------------------------------------------------------------------------|----------------------------------------------------------------------------------------------------|--|--|--|
| Adjust <u>power</u> settings to conserve power.                                                                                                    |                                                                                                    |  |  |  |
| 🗣 Používání stylusu                                                                                                    | na dotykové obrazovce                                                                                                    |  |  |  |
| Pocket PC je navrženo pro grafické ovládání. Obecně řečeno, výrazy<br>"použijte stylus na základní akce jako ťuknutí, tažení, ťuknutí a držení                                            |                                                                                                    |  |  |  |

- nutí, tažení, ťuknutí a držení" se vykonávají na obrazovce. Ostatní akce jako reset, studený start vyžadují použití hrotu stylusu.
- Vytáhněte stylus do plné délky pro snazší manipulaci s ním na obrazovce. Když je stylus úplně zastrčen ve svém držáku, jeho délka se zmenší.

Začínáme 2-11

# **Restart Pocket PC Reset**: Stylusem stiskněte tlačítko "Reset" na boku Pocket PC. Studený start: Jednou rukou stiskněte a držte tlačítko "Power"a druhou rukou stylusem stiskněte tlačítko "Reset". Pak současně pusťte obě tlačítka. Začínáme 2-12

Po provedení studeného startu, systém se zeptá na dvě otázky. Před odpovědí si pečlivě prostudujte následující instrukce.

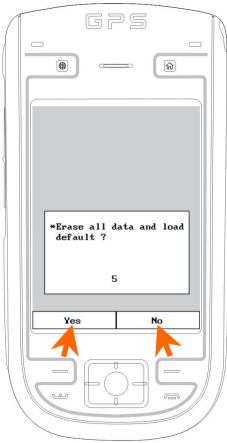

- Všechna o

   přenasta

   nastartuj

   instrukcí

   2. Delete re

   (Standard)

   Yes" ne

   sekundác

   pokračov

   Pokud dl

   tlačítko p

   vymaže r
- Erase all data and load default? (Vymazat všechna data a nahrát přednastavená?) (Standardní odpověď je "No." Pokud odpovíte "Yes" nebo neodpovíte nic, po několika sekundách systém bude automaticky pokračovat, jako by bylo vybráno No.)
   Pokud dlouze stisknete levé softwarové tlačítko pro odpověď Yes, systém smaže všechna data z paměti a nahraje přenastavená data. Poté, co se sytém znovu nastartuje, pro dokončení postupujte podle instrukcí na obrazovce.
  - 2. Delete registry only? (Vymazat pouze registry?) (Standardní odpověď je "No." Pokud odpovíte "Yes" nebo neodpovíte nic, po několika sekundách systém bude automaticky pokračovat, jako by bylo vybráno No.)
    Pokud dlouze stisknete levé softwarové tlačítko pro odpověď Yes, systém pouze vymaže registry.

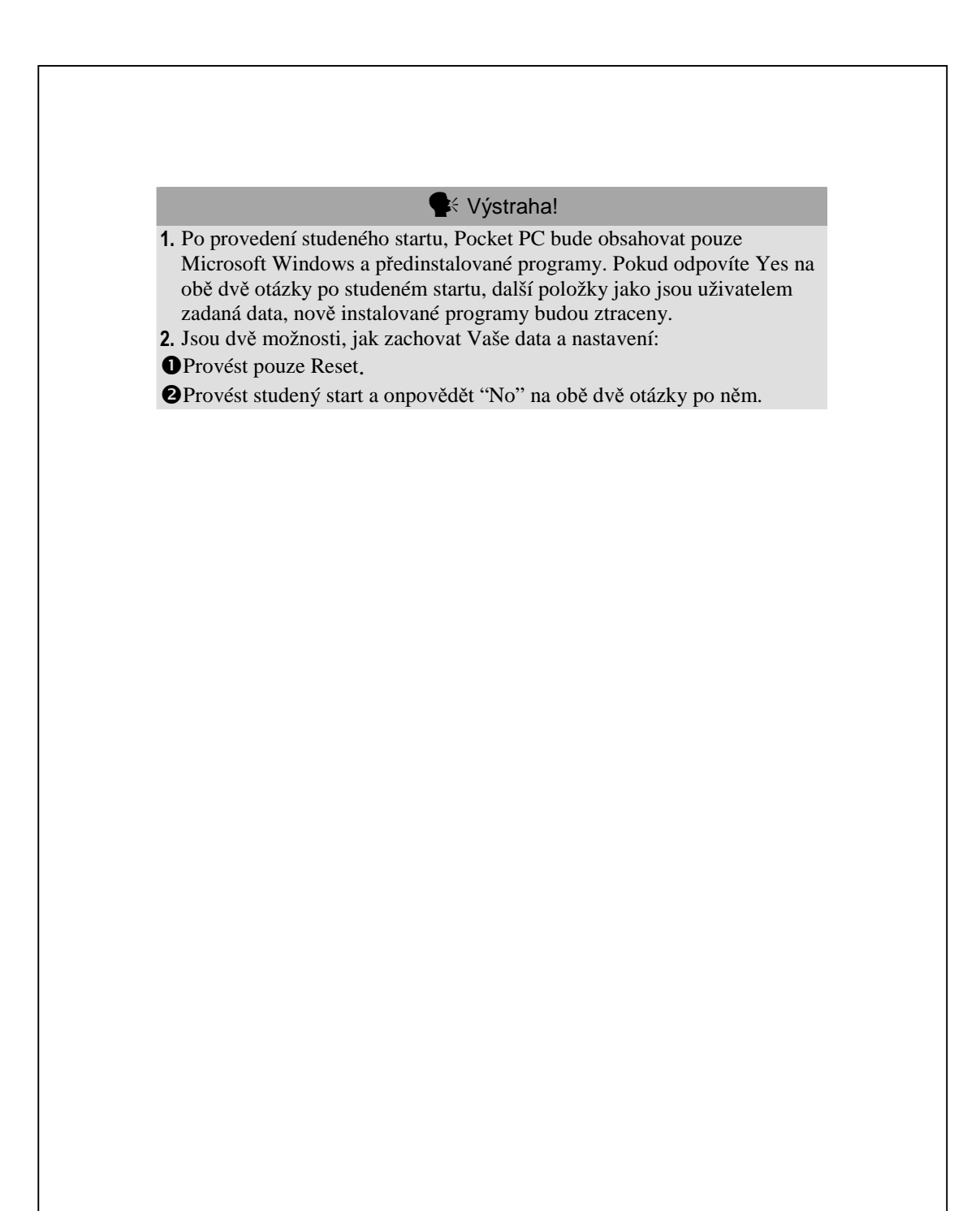

Začínáme 2-14

# 3 Používání Pocket PC

#### Start

Obrazovka (Screen)

**m** Ťukněte na 🎊, Settings, záložku System a pak na Screen.

Při první zapnutí nebo po studeném startu Vás systém požádá o kalibraci obrazovky. Laskavě pokračujte a ťukněte doprostřed každého křížku (+), který se objeví a postupujte podle instrukcí na obrazovce tak, abyste dokončili kalibraci. Pokud si myslíte, že jste neťukli přesně tak, jak jste chtěli, pusťte podle návodu níže kalibraci znovu.

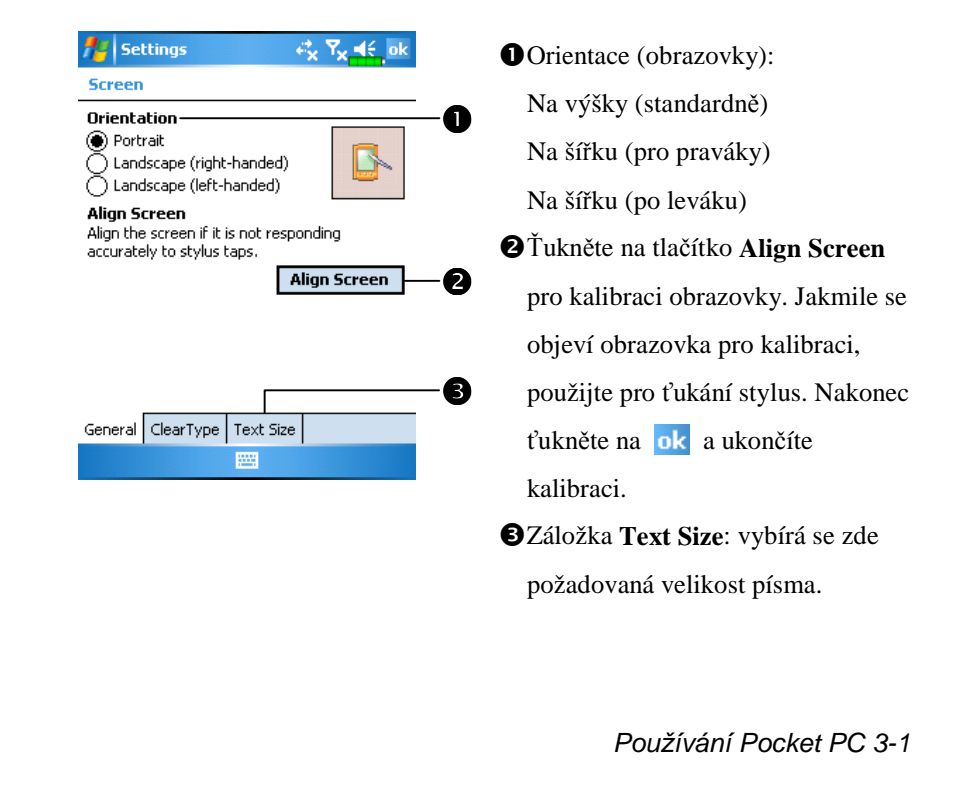

Následující kroky Vás přenesou rovnou do režimu kalibrace obrazovky. Tyto kroky představují rychlejší a efektivnější cestu, jak se dostat do kalibračního módu. A také představují způsob, jak se dostat do programu **Screen**, pro změnu orientace obrazovky bez obtížného výběru nebo použití stylusu.

- Současně stiskněte levé softwarové tlačítko a kulaté tlačítko uprostřed navigační plošky.
- 2. Pak je současně pusťte a dostanete se do kalibrační obrazovky.

#### Obrazovka Today (Dnes)

Pokud v jednom dni poprvé zapnete Pocket PC (nebo po 4 hodinách bez aktivity), uvidíte obrazovku "Dnes". Také se do ní dostanete ťuknutím na a potom na Today. Na obrazovce "Dnes" uvidíte najednou důležité informace pro konkrétní den.

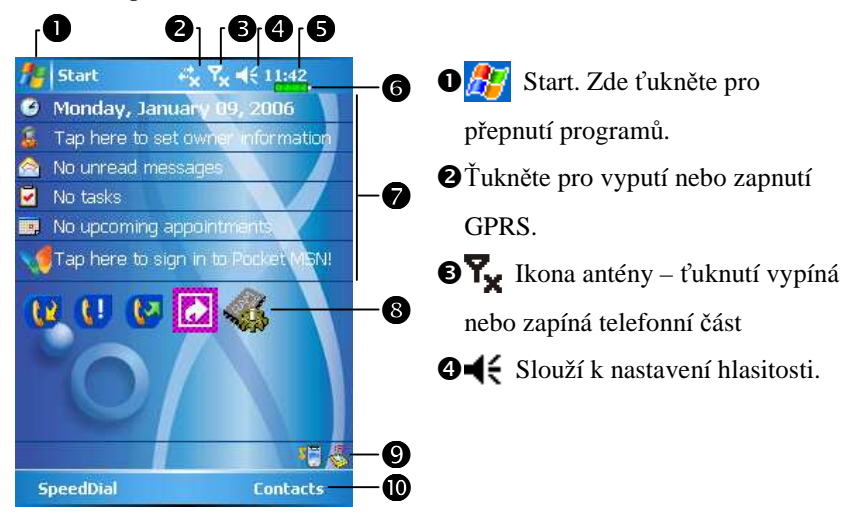

Čas. Ťuknutím na displej zobrazíte aktuální datum a čas a blížící se události, and the upcoming appointments. Ťuknutím a držením vyberete ze seznamu analogové nebo digitální hodiny.

6 Aktuální stav baterie

- Obrazovka "Dnes". Zobrazuje důležité informace pro dnešní den. Ťukněte na libovolnou položku a otevře se odpovídající program např. přihlášení do Pocket MSN.
- 8 Rychlé odkazy. Ťuknutí na obrázek spustí odpovídající program.
- ②Rychlé odkazy pro systémové programy jako Wireless Manager, Profily, Filtr hovorů apod.
- OAktuální funkce softwarových tlačítek, zde Phone a Contacts.

Následující tabulka ukazuje ikony, která můžete vidět na navigační liště nebo příkazové liště. Ve sloupci "Význam" naleznete popis ikony nebo akce ťuknutí na ikonu.

| ikona                                                                                                    | význam<br>(umístění na navigační listě nahoře na obrazovce)                                                     |  |
|----------------------------------------------------------------------------------------------------|----------------------------------------------------------------------------------------------------|--|
| <b>I</b>                                                                                                    | Reproduktor zapnutý                                                                                             |  |
| ¥                                                                                                    | Reproduktor vypnutý                                                                                             |  |
| ર                                                                                                    | Nabíjení hlavní baterie                                                                                         |  |
| ß                                                                                                    | Hlavní baterie je skoro vybitá                                                                                  |  |
| ŗ                                                                                                    | Hlavní baterie je vybitá                                                                                        |  |
| 8                                                                                                    | Hlavní baterie je plně nabitá                                                                                   |  |
| ð                                                                                                    | Záložní baterie je vybitá                                                                                       |  |
| •                                                                                                    | Upozornění na jednu nebo více nových zpráv MSN                                                                  |  |
|                                                                                                    | Messangeru                                                                                                    |  |
| $\times$                                                                                                    | Upozorněn na jednu nebo více SMS zpráv nebo emailů                                                              |  |
|                                                                                                    | Upozornění na jednu nebo více hlasových zpráv                                                                   |  |
| Ð                                                                                                    | Pokud není na liště místo na zobrazení všech ikon upozornění,<br>ťukněte na tuto ikonu pro zobrazení všech ikon |  |
| <b></b>                                                                                                    | Prezentace PowerPointu                                                                                          |  |
| ţ                                                                                                    | Aktivní spojení s počítačem                                                                                     |  |
| t)                                                                                                    | Probíhající synchronizace přes Active Sync                                                                      |  |
| Ū                                                                                                    | SIM karta je nedostupná                                                                                         |  |
| ×م                                                                                                    | Telefonní část je vypnuta                                                                                       |  |
|                                                                                                    | Úroveň GSM signálu                                                                                              |  |
| ׇ                                                                                                    | GPRS není používáno                                                                                             |  |
| <b>G</b> <sup>+</sup>                                                                                                    | GPRS je používáno                                                                                               |  |
| G                                                                                                    | Dostupné GPRS                                                                                                   |  |
| and the second second se | GPS je používáno                                                                                                |  |

| ikona          | význam<br>(ikona na příkazovém pruhu v dolní části obrazovky) |
|----------------|---------------------------------------------------------------|
|                | Profil Normální                                               |
| 8              | Profil Jednání                                                |
| <del>(</del> ) | Profil Venku                                                  |
| N              | Profil Tichý                                                  |

#### Programy

Můžete přepínat z jednoho programu na druhý tak, že jej vyberete z menu Můžete si přizpůsobit, které programy budete mít v tomto menu. Více informací najdete v kapitole "Změny nastavení". Pro přístup k některým programům musíte ťuknout na **Programs** a potom na jméno programu.

| Ikona    | programy           | popis / obsahuje                      |
|----------|--------------------|---------------------------------------|
| <b>R</b> | Skupina Hry        | Bubble Breaker, Solitaire             |
| <b>k</b> | Skupina Multimedia | Camera, Image Maker, Image Wizard,    |
|          |                    | Multimedia Manager                    |
| 1        | Skupina Phone      | Add Ring tone, Call Filter, MMS       |
|          |                    | Composer, Scenarios, SIM Tool Kit,    |
|          |                    | SMS Sender, Speed Dial                |
| <b>N</b> | Skupina Utilities  | Backup Utility, Bluetooth Manager,    |
|          |                    | M-Desk                                |
| <b>S</b> | Skupina            | Voice Commander, Voice Commander      |
|          | Voice Commander    | Settings                              |
|          | ActiveSync         | Synchronizuje informace mezi Pocket   |
|          |                    | PC a stolním počítačem.               |
|          | Calendar           | Umožňuje správu a vytváření nových    |
|          |                    | připomínek a schůzek.                 |
|          | Contacts           | Umožňuje správu kontaktů na přátele a |
|          |                    | kolegy                                |
|          | Notes              | Vytváří ručně nebo klávesnicí psané   |
|          |                    | poznámky, nákresy a zvukové           |
|          |                    | poznámky.                             |
|          |                    | Používání Pocket PC 3-6               |

| N            | Tasks                | Umožňuje správu úkolů.                |
|--------------|----------------------|---------------------------------------|
| $\bigotimes$ | Messaging            | Posílá a přijímá emailové zprávy.     |
| 0            | Internet Explorer    | Pro prohlížení WWW stránek a WAPu,    |
|              |                      | stahování programů a souborů z        |
|              |                      | internetu.                            |
| 1            | Pocket MSN           | Program pro přístup k MSN, např.      |
|              |                      | přijímání a posílání zpráv za použití |
|              |                      | kontaktů z MSN Messengeru.            |
| W            | Word Mobile          | Vytváří nebo edituje dokumenty        |
|              |                      | Wordu vytvořené na stolním počítači.  |
| X            | Excel Mobile         | Vytváří nebo edituje sešity Excelu    |
|              |                      | vytvořené na stolním počítači.        |
| <u> </u>     | PowerPoint Mobile    | Zobrazuje prezentace PowerPointu      |
|              |                      | vytvořené na stolním počítači.        |
|              | Calculator           | Zvládá základní početní operace.      |
|              | Pictures & Videos    | Vytváří, zobrazuje a edituje obrázky. |
| ۲            | Windows Media Player | Přehrává filmy a zvukové soubory.     |
| 5            | File Explorer        | Spravuje soubory a adresáře.          |
| Ó            | Wireless Manager     | Spravuje mobilní telefon a funkce     |
|              |                      | Bluetooth.                            |

Také můžete přepínat některé programy pomocí stisku tlačítek. Vaše Pocket PC má jeden nebo více programovatelných tlačítek, umístěných na přední straně. Ikony na tlačítkách označují programy, na které se pomocí nich přepíná. Více informací najdete v kapitole "Změna horkách kláves".

# Systémové programy

#### *ß*, Settings, záložka Personal

| Program           | Popis                                            |
|-------------------|--------------------------------------------------|
| Buttons           | Přiřazuje funkce tlačítkům na Pocket.            |
| Input             | Nastavuje možnosti metodám vstupu.               |
| Menus             | Nastavuje položky zobrazované v menu 🏂 Start.    |
| MSN Options       | Nastavuje parametry pro Pocket MSN.              |
| Owner Information | Zobrazuje informace o vlastníkovi Pocket PC.     |
| Password          | Nastavuje přístupová práva a heslo do Pocket PC. |
| Phone             | Nastavuje parametry pro mobilní telefon.         |
| Sounds &          | Nastavuje hlasitost, zvuk a metody připomínek.   |
| Notifications     |                                                  |
| Today             | Nastavuje vzhled obrazovky Dnes a zobrazované    |
|                   | informace.                                       |

## *ß*, Settings, záložka System

| Program            | Popis                                             |
|--------------------|---------------------------------------------------|
| About              | Zobrazuje důležité informace o Pocket PC.         |
| Backlight          | Nastavuje jas a úroveň podsvícení.                |
| Certificates       | Certifikáty síťové identifikace pro prevenci      |
|                    | neautorizovaného přístupu.                        |
| Clock & Alarms     | Nastavuje čas a budíky.                           |
| Memory             | Zobrazuje využití paměti a seznam běžících        |
|                    | programů apod.                                    |
| Microphone         | Nastavuje hlasitost mikrofonu.                    |
| Power              | Zobrazuje parametry napájení, zda se má nebo ne   |
|                    | Pocket PC vypínat po době nečinnosti.             |
| Regional Settings  | Nastavuje region a formáty datumu, času, apod.    |
| Remove Programs    | Odstraní programy, které už nechcete používat.    |
| Screen             | Kalibrace obrazovky pomáhá v přesnosti doteku     |
|                    | displeje. Také můžete zvolit orientaci obrazovky. |
| System Information | Zobrazí systémové informace.                      |

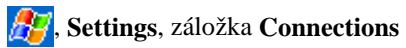

| Program           | Popis                                   |
|-------------------|-----------------------------------------|
| Beam              | Nastavuje příjem dat z infraportu.      |
| Connection Wizard | Nastavuje síťové jméno.                 |
| Connections       | Nastavuje síťové připojení.             |
| CSD Type          | Simulace GSM modemu na Pocket PC pomocí |
|                   | kterého přistupovat na internet.        |
| Network Cards     | Zobrazuje informace o síťových kartách. |

#### M-Desk

Stiskněte tlačítko în na horní straně Pocket PC, které slouží pro rychlý přístup do aplikace M-Desk nebo ťukněte na **1979**, Programs, Utilities a potom M-Desk.

Pomocí této aplikace můžete kategorizovat programy nebo dokonce měnit pozadí na panelu příslušejícímu jednotlivým aplikacím podle Vašeho osbního výběru. Kategorizace, změna jména, mazání nebo změna barvy textu jmen programů v **M-Desk**u nebude mít efekt na standardní nastavení Pocket

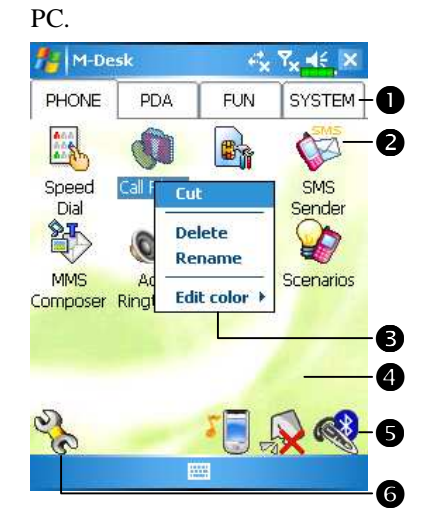

Ťukněte na Phone, PDA nebo jiné záložky pro přenutí do jiné kategorie.

Ťukněte a držte na záložce stylus, zobrazí se vyskakovací menu, pomocí kterého můžete záložku přejmenovat, posunout dopředu nebo zpět.

- Ikona programu vybraného v této kategorii. Ťuknutím jej spustíte.
- Ťukněte a držte. Zobrazí se vyskakovací menu, pomocí kterého můžete přejmenovat, smazat, vyjmout program nebo změnit barvu popisku.
- Ťuknutí na prázdném místě se zobrazí menu pomocí kterého můžete přidat nový nebo vložit program nebo změnit pozadí kategorie.

```
Používání Pocket PC 3-10
```

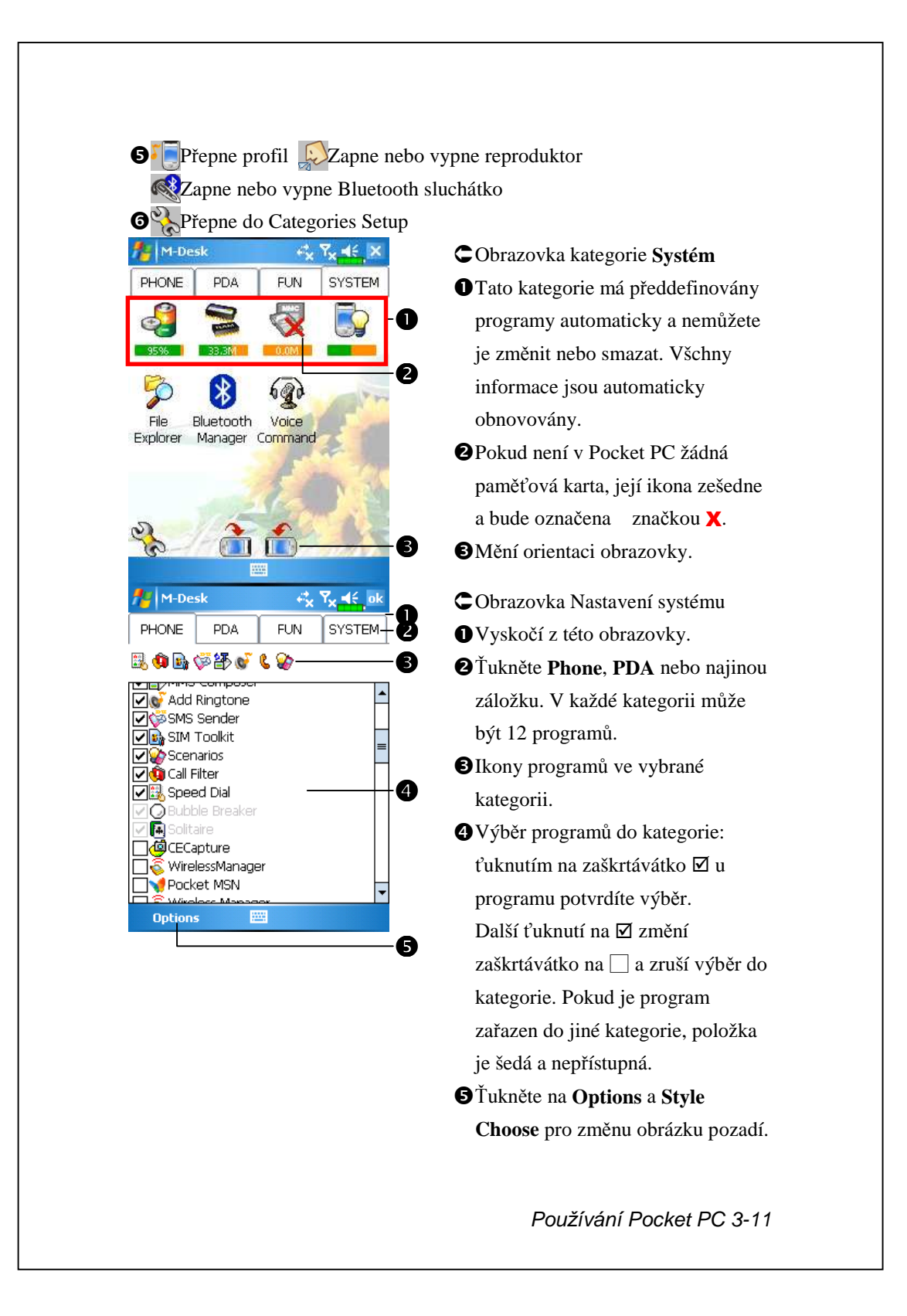

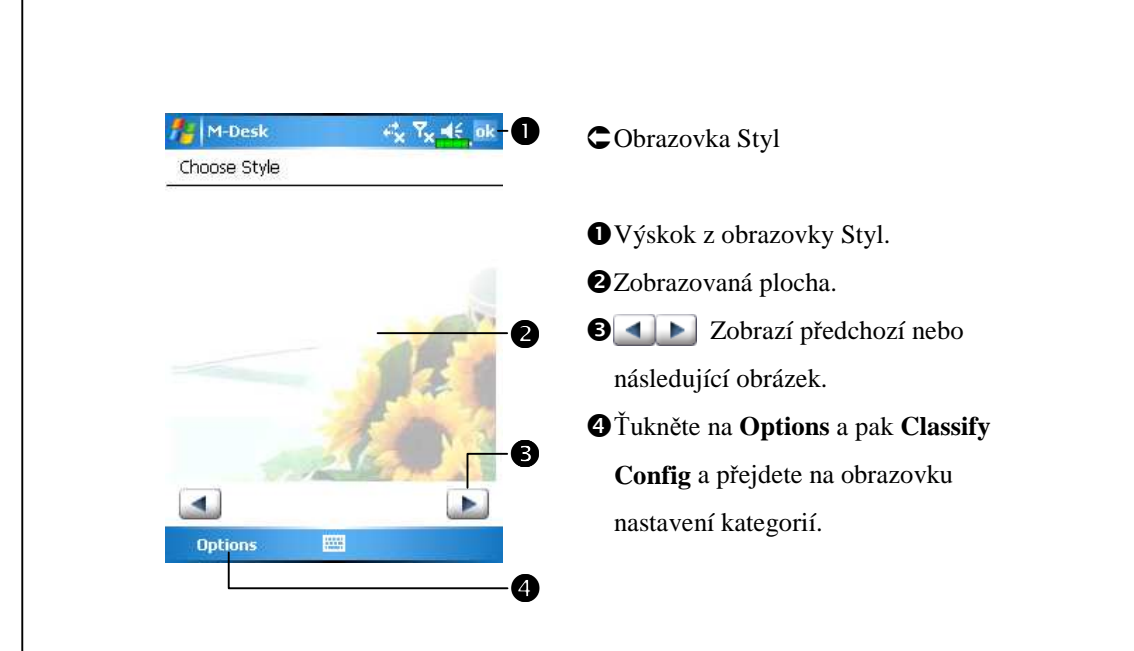
# Vkládání informací do Pocket PC

Máte několik možností, jak dostat do Pocket PC nové informace:

- **1.** Použijte vstupní panel pro vkládání textu, psaného pomocí softwarové klávesnice nebo jiného vstupu.
- 2. Pište přímo na obrazovku.
- 3. Kreslete přímo na obrazovku.
- 4. Hovořte do mikrofonu Pocket PC a nahrávejte tuto zprávu.
- 5. Použijte Microsoft<sup>®</sup> ActiveSync<sup>®</sup> pro synchronizaci nebo kopírování informací ze stolního počítače do Pocket PC. Detailnější informace o ActiveSyncu najdete v nápovědě ActiveSyncu na stolním počítači.

### Vkládání textu pomocí vstupního panelu

Použijte vstupní panel pro vkládání informací v libovolném Pocket CP programu. Můžete k tomu použít buďto softwarovou klávesnici nebo psaní do **Letter Recognizeru**, **Block Recognizeru** nebo **Transcriber**. V každém případě, znaky psané znaky se objevují na obrazovce jako text.

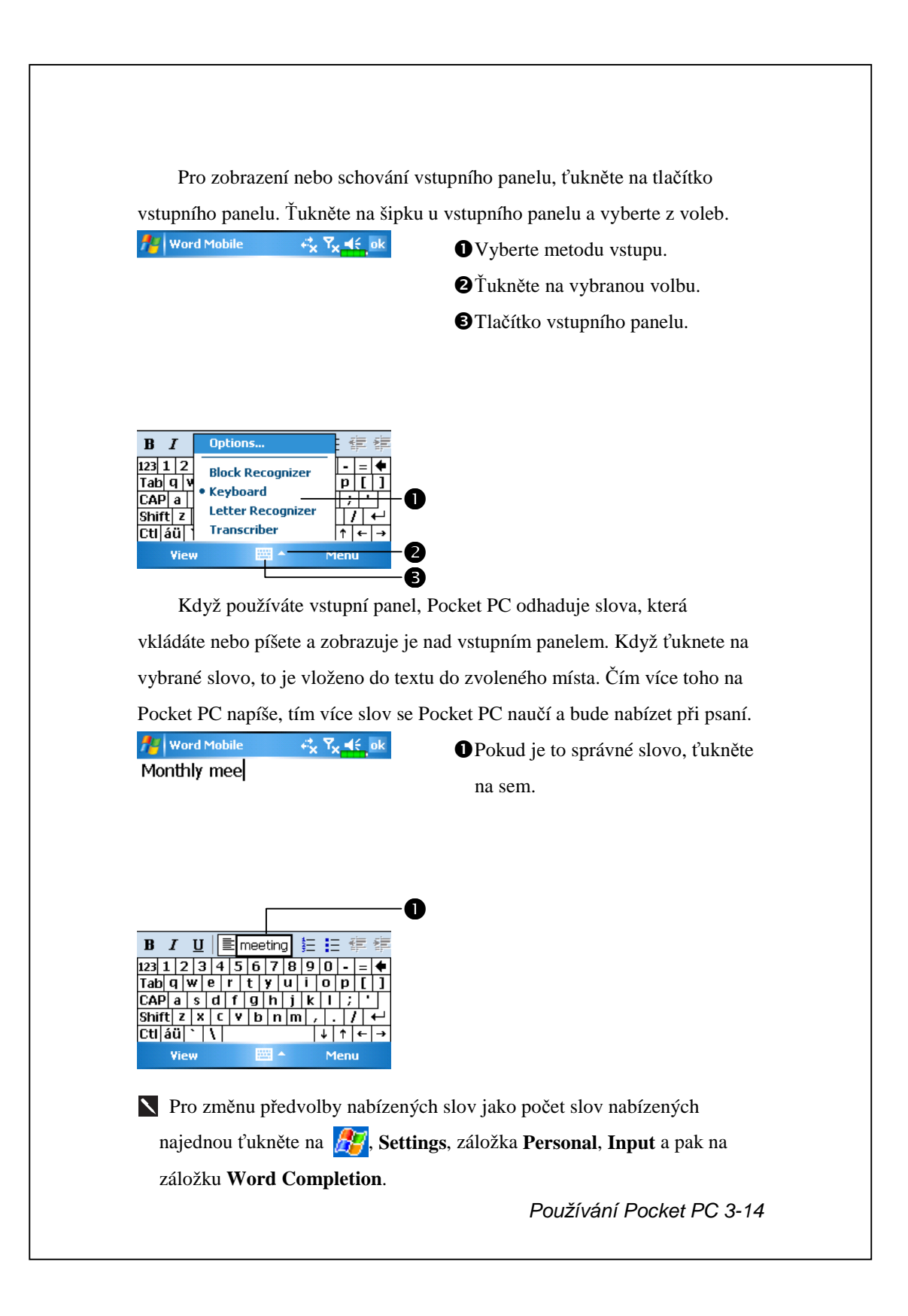

#### Psaní na softwarové klávesnici

1. Ťukněte na šipku vedle tlačítka vstupního panelu a vyberte volbu

#### Keyboard.

**2.** Tak jak je zobrazena softwarová klávesnice, ťukejte do kláves pomocí stylusu.

#### Použití Letter Recognizeru

S Letter Recognizerem (Rozpoznávání písmen) můžete psát stylusem písmena na obrazovku tak, jako na papír.

- Ťukněte na šipku vedle tlačítka vstupního panelu a vyberte volbu Letter Recognizer.
- 2. Pište do obdélníčku písmeno.

Když napíšete písmeno, je převedeno na text, který se objeví na obrazovce. Pro zvláštní instrukce při používání **Letter Recognizeru** jej otevřete a ťukněte na otazník u psací plochy.

#### Použití Block Recognizeru

S Block Recognizerem (Rozpoznávání bloku) můžete vkládat znaky pomocí tahů stylusu podobně jako na jiných PocketPC systémech.

- Ťukněte na šipku vedle tlačítka vstupního panelu a vyberte volbu Block Recognizer.
- 2. Pište do obdélníčku písmeno.

Když napíšete písmeno, je převedeno na text, který se objeví na obrazovce. Pro zvláštní instrukce při používání **Block Recognizeru** jej otevřete a ťukněte na otazník u psací plochy.

#### Používání Transcriberu

S Transcriberem (Přepisovač) můžete psát kdekoli na obrazovce stylusem jako na papír. Na rozdíl od Letter Recognizeru a Block Recognizeru, můžete napsat sousloví nebo celou větu. Potom přestaňte a t Transcriber změní napsané znaky na text.

- Ťukněte na šipku vedle tlačítka vstupního panelu a vyberte volbu Transcriber.
- 2. Pište kdekoli na obrazovku.

Když napíšete písmeno, je převedeno na text, který se objeví na obrazovce. Pro zvláštní instrukce při používání **Transcriberu** jej otevřete a ťukněte na otazník u psací plochy.

#### Výběr psaného textu

Když chcete editovat nebo formátovat napsaný text, nejprve jej musíte vybrat. Přejeď te stylusem přes text, který chcete vybrat. Můžete jej vyjmout, kopírovat nebo vložit pomocí ťuknutí a držení stylusu na vybranými slovy a poté výběrem příkazu z vyskakovacího menu, které se objeví nebo ťuknutím na příslušnou položku v menu **Menu**.

### Psaní na obrazovce

V jakémkoli programu, ve kterém je možné psát jako např. **Notes** v záložce **Notes** v programech **Calendar**, **Contacts** a **Tasks**, můžete přímo používat stylus k přímému psaní na obrazovku. Píšete stejně jako na papír. Později můžete převést na text, editovat a formátovat to, co jste před tím napsali.

#### Psaní na obrazovce

Ťukněte na **Menu** a potom zaškrtněte volbu **Draw** pro přepnutí do kreslícího režimu. Tím zapnete linky na obrazovce, které Vám pomohou při psaní.

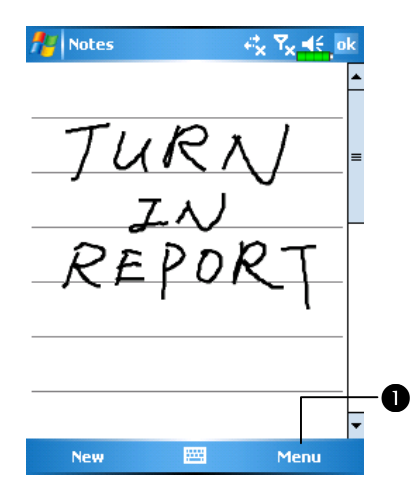

Ťukněte na Menu a pak zaškrtněte Draw. Pak používejte stylus jako tužku.

Některé programu, ve kterých se dá psát, nemá volbu **Draw**. Podívejte se do jejich dokumentace, abyste zjistili, zda a jak je přepnout do režimu kreslení.

#### Výběr psaní

Když chcete editovat nebo formátovat to, co jste napsali, musíte to nejdřív vybrat.

- Ťukněte a držte stylus v textu, který chcete označit dokud se neobjeví bod vložení.
- 2. Bez zdvižení stylusu, přejed'te stylusem po textu, který chcete označit.

Pokud náhodou napíšete něco špatně, ťukněte na **Menu**, pak **Undo** a napište to znovu. Také můžete označit text ťuknutím na **Menu** a pak **Draw**, tím zrušíme stávající označení a pak táhneme stylus přes obrazovku.

Můžete vyjmout, kopírovat a vkládat nakreslený text stejně jako napsaný: ťukněte a držte stylus na vybraných slovech a potom ťukněte na příkaz ve vyskakovacím menu nebo ťukněte na příkaz v menu **Menu**.

#### Převod psaného textu na text

Ťukněte na **Menu**, **Tools** a pak na **Recognize**. Pokud chcete převádět pouze určitá slova, vyberte je před ťuknutím na **Recognize** v menu **Tools** (nebo ťukněte a držte nad vybranými slovy stylus a pak ve vyskakovacím menu vyberte příkaz **Recognize**). Pokud slovo není rozpoznáno, je ponecháno v grafické podobě.

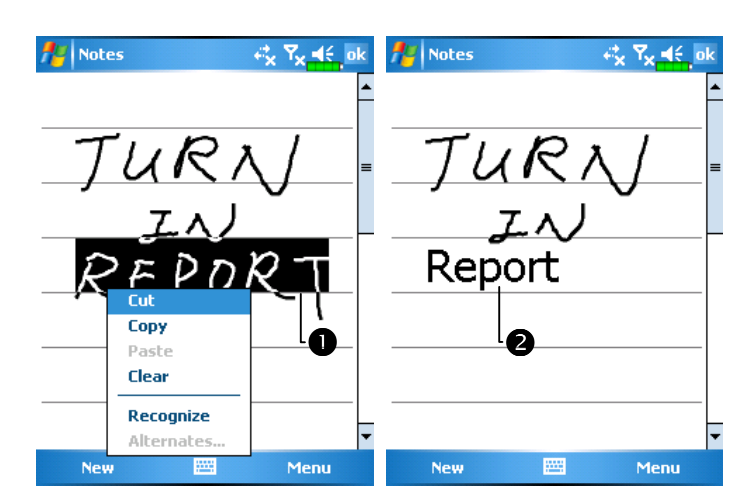

Vyberte text, který chcete převést a ťukněte na Recognize ve vyskakovacím menu.
Psaný text je převeden na text.

Pokud je převod nesprávný, můžete vybrat jiné slovo ze seznamu alternativ nebo ponechat původní psaný text. Pokud to chcete, ťukněte a podržte stylus na nesprávným slovem (pouze po jednom slově). V menu ťukněte na **Alternates**. Objeví se seznam alternativ. Ťukněte na slovo, které chcete použít nebo ťukněte na psaní nahoře v menu, čímž se vrátíte k původnímu psaní.

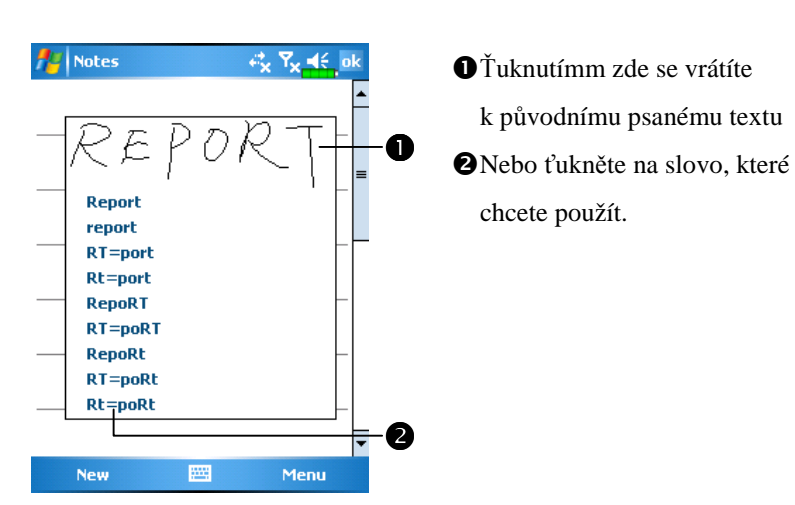

Tipy pro dobré rozpoznávání:

- 1. Piště úhledně.
- Pište do linkek a písmena se spodními dotahy pod linky. Pište křížek u "T" a apostrofy pod horní linku. Pište čárky a tečky nad linku.
- Pro lepší rozpoznání zkuste zvětšit úroveň zvětšení na 300% použijte menu Zoom.
- **4.** Pište písmena ve slově blízko sebe a dělějte velké mezery mezi slovy tak, aby Pocket PC mohlo snadno určit, kde slova začínají a kde končí.
- Přejatá a cizí slova, ve kterých se používají speciální znaky jako např. čárky a oddělovátka nemohou být převedeny.
- 6. Když přidáte kvůli změně do slova (např. uděláte z trojky osmičku), když budete chtít slovo rozpoznat, ta část, kterou jste přidali nebude do rozpoznání zahrnuta.

### Kreslení na obrazovce

Můžete kreslit po obrazovce stejným způsobem, jakým píšete. Rozdíl mezi psaním a kreslením je ten jakým způsobem je kreslení a psaní následně upravováno. Například, vybraná kresba může být zvětšena, psaní nikoli.

### Vytvoření kresby

První tah udělejte přes tři ovládací čáry. Objeví se plocha pro kreslení. Následující tah na ploše na kreslení nebo dotek už bude součástí kresby. Kresba nesmí křížit tři ovládací čáry, jinak bude brána jako psaní.

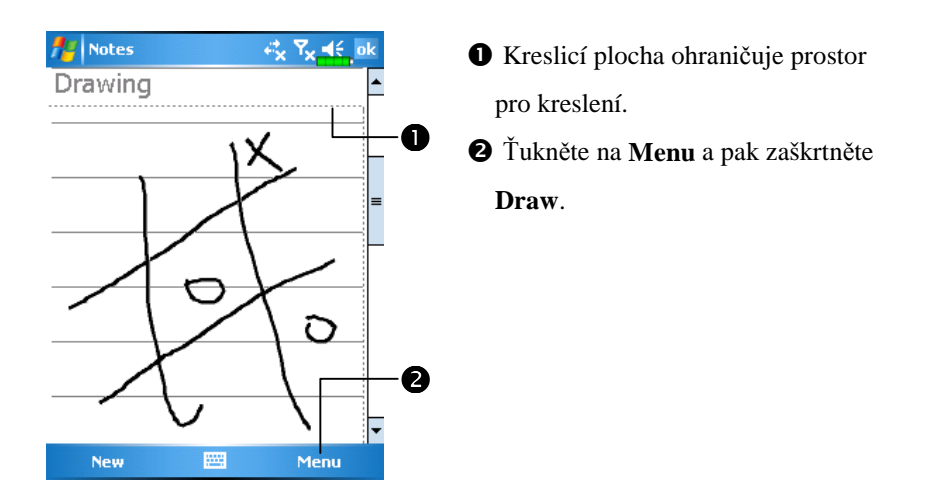

Můžete změnit měřítko a tak snadněji pracovat nebo prohlížet Vaše kresby. Ťukněte na Menu, Zoom a vyberte úroveň zvětšení nebo zmenšení.

#### Výběr kresby

Pokud chcete editovat nebo formátovat kresbu, musíte ji nejdříve vybrat. Ťukněte a podržte stylus na kresbě, dokud se neobjeví označovací značky. Pro vícenásobný výběr, ťukněte na **Menu** a potom na **Draw,** čímž zrušíte stávající výběr a potom tažením označte kresby, které chcete.

Můžete kopírovat, vyjmout nebo vložit označené kresby tím, že na ně ťuknete a podržíte stylus a potom ťuknete na příkaz ve vyskakujícím menu nebo ťuknete na příkaz z menu **Menu**. Pro změnu rozměru kresby se nejprve ujistěte, že není aktivní funkce **Draw** a potom táhněte za označovací značku.

### Záznam zprávy

V libovolném programu, ve kterém můžete psát nebo kreslit na obrazovce, můžete také rychle zachytit myšlenky nebo poznámky a telefonní čísla apod. záznamem zprávy. V aplikacích **Calendar**, **Tasks** a **Contacts**, můžete připojovat zaznamenané zprávy ze záložky **Notes**. Podívejte se do manuálu do kapitoly "Formáty hlasového záznamu".

V programu **Notes** můžete buďto vytvářet samostatné nahrávky nebo připojovat nahrávky k psaným poznámkám. Když chcete připojit nahrávku k poznámce, nejprve otevřete poznámku. V emailovém programu (Inbox), můžete připojovat nahrávky k emailům.

### Vytváření nahrávky

- 1. Podržte mikrofon Pocket PC blízko úst nebo zdroje zvuku.
- 2. Stiskněte a držte tlačítko Record na Pocket PC dokud neuslyšíte pípnutí.
- 3. Dokud budete držet tlačítko, budete nahrávat.
- 4. Na konci nahrávku pusťte tlačítko. Uslyšíte dvě pípnutí. V seznamu poznámek se objeví nová nahrávka nebo bude vložena ikona symbolizující nahrávku.

Také můžete nahrát poznám ťuknutím na tlačítko Record v nástrojové liště. Pro přehrání nahrávky, ťukněte v seznamu na nahrávku nebo ťukněte na ikonu s nahrávkou.

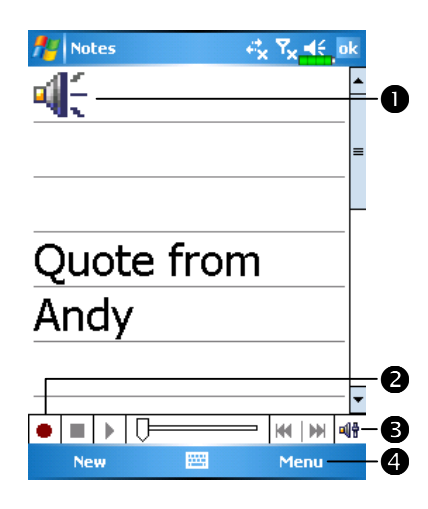

Ikona znázorňující nahrávku.
ťukněte pro začátke nahrávání.
Nástrojová lišta nahrávání.
Ťukněte na Menu a pak zaškrtněte View Recording Toolbar.

## Použití funkce My Text

Když používáte **Messaging** nebo **MSN Messenger**, můžete použít funkci **My Text** pro rychlé vložení předem definovaného textu, který často používáte do pole, kam píšete text. Pro vložení, ťukněte na **My Text** a pak ťukněte na zprávu.

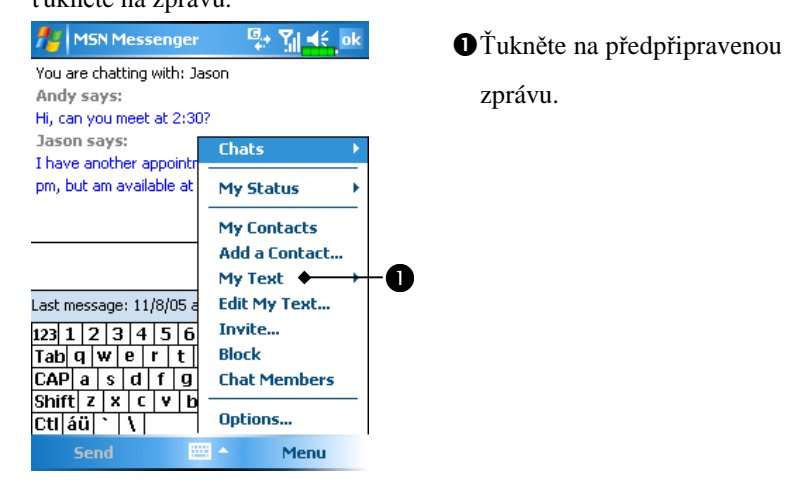

• Můžete také přidat text před vložením. Pro změnu

předdefinovaného textu, vyberte **Edit My Text Messages**. Vyberte text, který si přejete editovat a pak udělejte požadované změny.

# Voice Commander

Standardně je v systému nastaveno tlačítko ⓒ na straně Pocket PC jako tlačítko pro "Voice Commander" (Hlasové povely). Stisknutím tohoto tlačítka spustíte aplikaci Voice Commander.

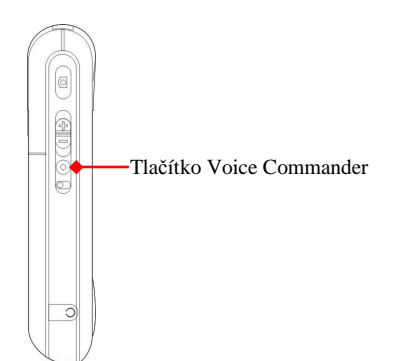

# 4 Používání telefonu

Telefonní část Pocket Vám umožňuje následující:

Vytáčet a přijímat hovory.

Rychle vytáčet hovory a přijímat zvukové zprávy bez vytáčení čísla za použití Contacts, Speed Dial nebo Call Log.

Zkontrolovat Call Log, abyste viděli, kdo volal, koho jste volali, přidat nové číslo do Contacts a prohlížet poznámky, které jste si udělali během hovoru.

Přijímat hovory a snadno pořizovat ponámky během hovorů.

Posílat SMS zprávy.

Měnit vyzvánění.

K přepnutí do funkcí telefonu, stiskněte tlačítko 😐 ve spodní části přední strany Pocket PC nebo ťukněte na 🎉 a **Phone**.

#### ♥ Výstraha!

- Abyste se nerozptylovali a bezpečně řídili, nikdy nepoužívejte Pocket PC během řízení auta nebo jakéhokoli dopravního prostředku.
- Ujistěte se, že máte SIM kartu správně vloženu v Pocket PC a telefonní část je zapnutá před používáním funkcí popsaných v následujících kapitolách.
- Když jste v letadle nebo v nemocnici nebo místě, kde je zakázáno použití bezdrátových zařízení, spusť te Wireless Manager a stiskněte tlačítko ALL OFF, které vypne na Pocket PC telefonní část a Bluetooth. Tlačítkem "Power" na vrchní straně Pocket PC totiž pouze vypnete displej.
- Funkce telefonu závisejí na nabití hlavní baterie Pocket PC. Správné nabití hlavní baterie může ovlivnit kvalitu hovorů a správnou funkci.

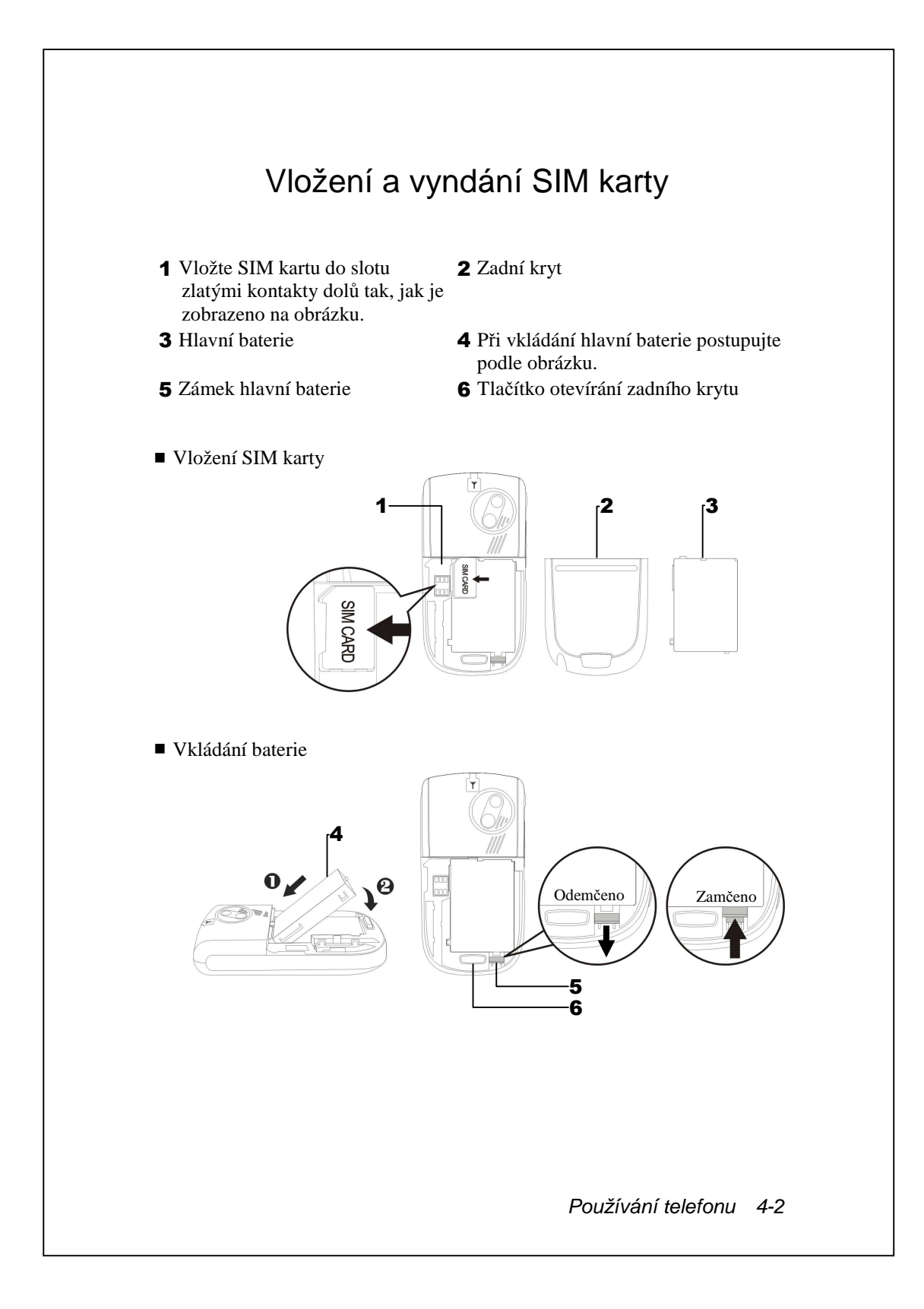

- Ťukněte na tlačítko ALL OFF v apliakci Wireless Manager pro vypnutí telefonnu v Pocket PC a funkcí Bluetooth.
- 2. Tlačítko "Power" na horní části Pocket PC vypíná obrazovku.
- 3. K odstranění zadního krytu stiskněte tlačítko na zadní straně Pocket PC.
- **4.** Posuňte jej dolů, pak odemkněte zámek hlavní baterie a vyjměte hlavní baterii.
- Do slotu vložte SIM kartu zlatými kontakty dolů tak, jak je zobrazeno na obrázku v Pocket PC. Nebo vyjměte SIM kartu. Dejte zpět hlavní baterii a zakněte ji.
- **6.** Nasaď te zadní kryt do žlábků a zatlačte jej, až uslyšíte cvaknutí, které znamená, že je správně nasazen.

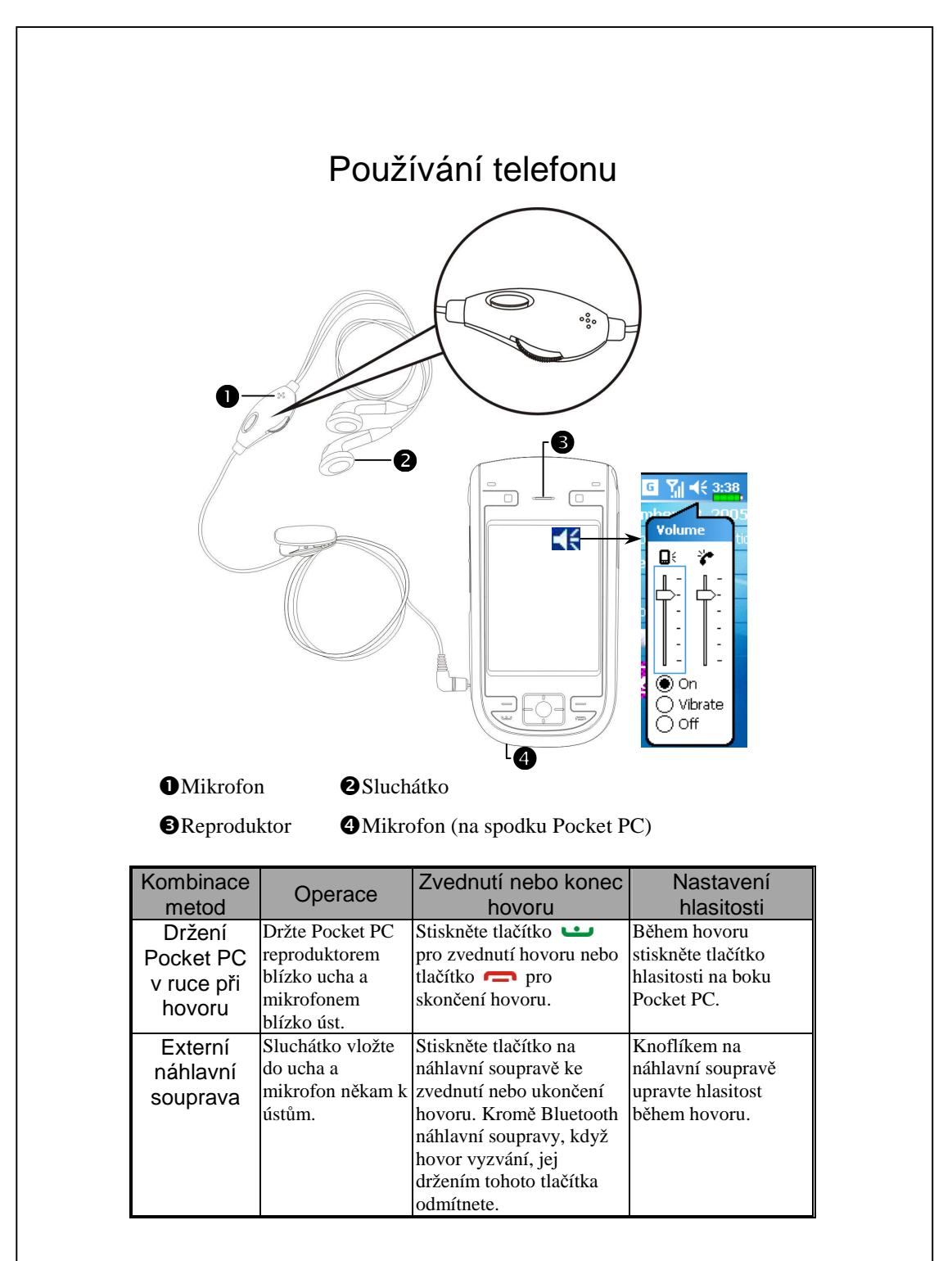

# Změna hlasitosti vyzvánění telefonu

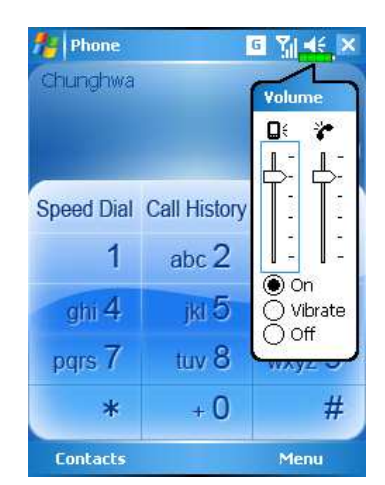

Ťukněte na ◀€ na horní liště a upravte hlasitost zvuku pro všechny programy □€. Hlasitost vyzvánění telefonu je 眷.

- Když není hovor, můžete posunutím tlačítka hlasitosti nebo stylusem ťuknutím na ◄€ a a potom \* nastavit hlasitost vyzvánění.
- Posunutím tlačítka hlasitosti nebo stylusem ťuknutím na a pak n můžete něhem hovoru nastavit hlasitost hovoru.

3. Vibrační reřim: Ikona 📢 se změní na 🕼

**4.** Vypnuté zvonění: Ikona **◄** se změní na **◄** 

Jak nastavit správnou hlasitost:

- **1.** Používáte-li sluchátka s Pocket PC k volání, nastavte hlasitost podle aktuální osobní potřeby.
- Nevoláte-li se sluchátky, ale máte Pocket PC dále od ucha s hlasitým odposlechem, je doporučeno nastavit hlasitost na zhruba druhý nejvyšší stupeň hlasitosti.
- **3.** Když používáte Pocket PC jako telefon těsně u ucha, je doporučeno nastavit hlasitost na jeden ze čtyř nejnižších stupňů hlasitosti. Nejvyšší stupně hlasitosti jsou už příliš hlasité a mohou poškodit sluch.

Vypnutí a zapnutí reproduktoru:

- 1. Zapnutí reproduktoru: Během hovoru ťukněte na Speaker on.
- 2. Vypnutí reproduktoru: Ťukněte na Speaker off.

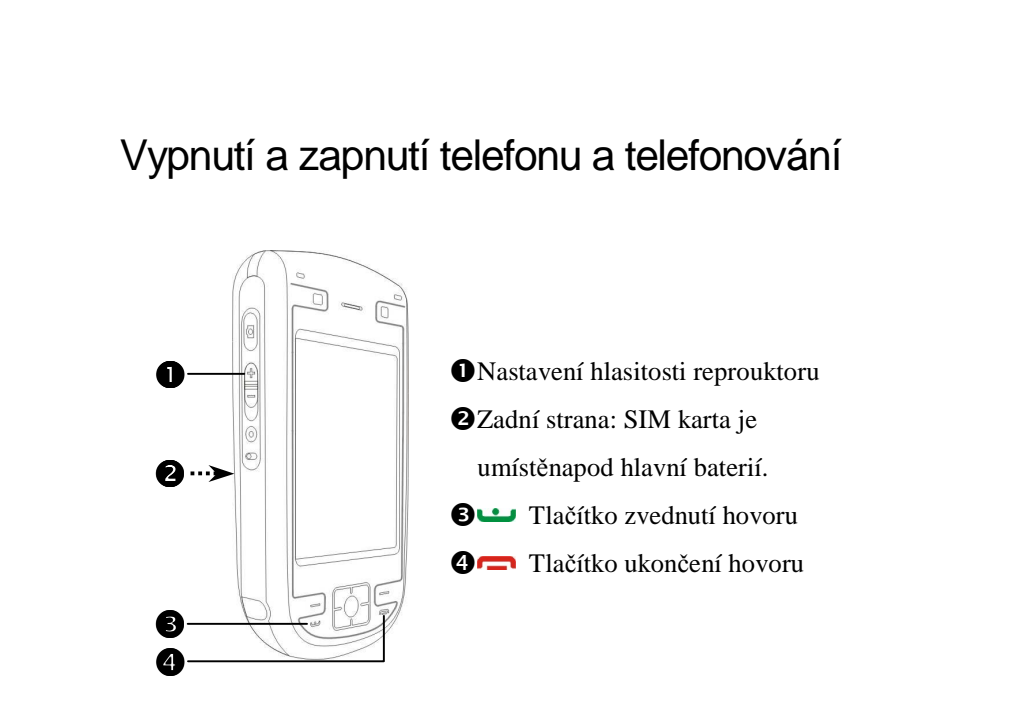

- 1. Otevřete zadní kryt Pocket PC back cover and remove the main battery.
- Vložte správně SIM kartu. Jak je zobrazenona Pocket PC, dávejte pozor na pozici uříznutého rohu na Sim kartě, až ji budete dávat do slotu. Zlaté kontakty karty by měly být směrem dolů.
- **3.** Dejte zpátky hlavní baterii and the back cover properly.
- 4. Zapnutí telefonu: Ťukněte na ikonu ∑. Až se objeví okno, ťukněte na "Turn off flight mode", vložte PIN avyčkette, až se telefon přihlásí k síti. ikona ∑ se pak změní na ∑.

| Phone                         |       | rix Y <sub>x</sub> ∎€ X |
|-------------------------------|-------|-------------------------|
| Phone                         |       |                         |
| Flight mode<br>(Wireless off) | Turn  | off flight mode         |
| Settings                      |       | Hide                    |
| 1                             | abc 2 | def 3                   |
| ghi 4                         | jki 5 | mno 6                   |
| pgrs 7                        | tuv 8 | wxyz 9                  |
| *                             | + 0   | #                       |
| Contacts                      |       | Menu                    |

- 5. Vytáčení: Stiskněte a zobrazí se obrazovka telefon. Stylsem vyťukejte telefonní číslo a stiskněte
- 6. Zvednutí hovoru: Stiskněte 😐.
- 7. Ukončení hovoru: Stikněte 🦱.
- Vypnutí telefonu: ťukněte na ikonu
   Až se objeví okno, ťukněte na "Turn on flight mode".

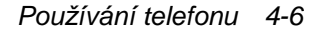

Následující tabulka ukazuje ikony, které můžete vidět na navigačním pruhu na horní straně obrazovky.

| Ikona      | Popis                                                  |  |  |
|------------|--------------------------------------------------------|--|--|
| Ľ۵         | SIM karta nedostupná.                                  |  |  |
| ₽×         | Telefon je vypnutý. Pro jeho zapnutí, ťukněte na ikonu |  |  |
| Þ          | Hledání GSM sítě nebo síť nedostupná.                  |  |  |
| <b>Y</b> i | Telefonní spojení nedostupné nebo chyba sítě. Pro      |  |  |
| -:         | vypnutí, ťukněte na ikonu.                             |  |  |
| <b>₹</b> i | Telefon je zapnutý a příjem signálu je normální. Pro   |  |  |
| :11        | vypnutí telefonu, ťukněte na ikonu.                    |  |  |
| Ak         | Aktivní hovor. Pro přepnutí do ostatních programů,     |  |  |
| *.11       | ťukněte na ikonu.                                      |  |  |
| C.         | Přesměrování hovorů aktivní                            |  |  |
| £          | Hovor je přesměrován                                   |  |  |
| 1.<br>1.   | Zmeškaný hovor                                         |  |  |
| <b>A</b>   | Roaming                                                |  |  |

## Nástrojová lišta

#### Zpřístupňuje další funkce.

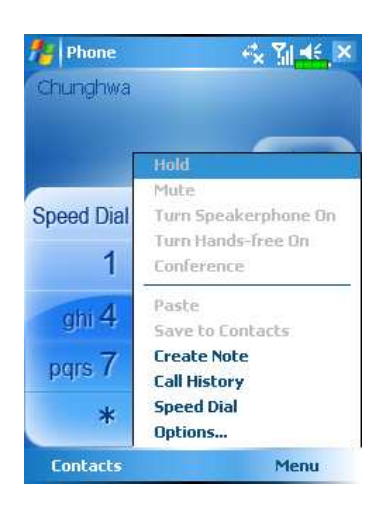

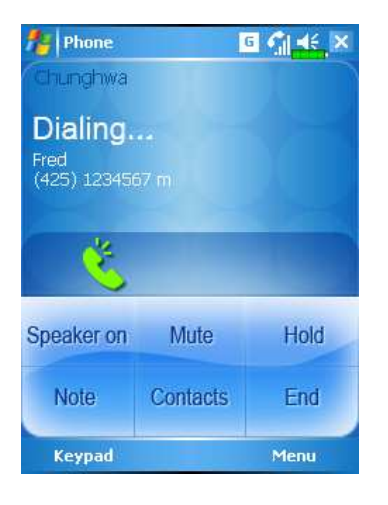

- Tlačítko Contacts: Spuštění aplikace Contacts (Kontakty).
- 2. Tlačítko Menu
- Save to Contacts: Uloží volané číslo do kontaktů.
- Create Note: Když telefonujete, můžete skočit do aplikace Notes (Poznámky) a udělat poznámky, obrázek nebo nahrávku.
- Options: Změna voleb jako vyzváněcí tń, vibrace, PIN apod.
- Tlačítko Keypad: Ťuknutím na toto tlačítko se vrátíte ke klávesnici telefonu.
- Tlačítko Speaker on: Během hovoru zapíná hlasitý odposlech.

## Volání z Kontaktů

Údaje vložené do aplikace Kontakty mohou být použita k rychlému nalezení telefonního čísla a volání..

| Contacts G 🖌 📫                    | ×  |
|-----------------------------------|----|
| Enter a name or number            |    |
| #ab cde fgh ijk Imn opq rst uvw x | yz |
| Fred                              | ,  |
| Call Work                         |    |
| Call Home                         |    |
| Call Mobile                       | P  |
| Send E-mail                       |    |
| Send Text Message                 |    |
| Add to Speed Dial                 |    |
| Beam Contact                      |    |
| Copy Contact                      |    |
| Delete Contact                    |    |
| Add to CallFilter                 |    |
| Send as vCard                     |    |
| Send media message (to mobile     |    |

- V seznamu kontaktů, ťukněte a držte stylusem, až se zobrazí vyskakující menu.
- Žukněte položku na Call Mobile nebo Call Work z menu.
- Pro zobrazení detailů kontaktu ťukněte an kontakt.

# Volání z rychlé volby

V aplikaci telefonu, ťukněte na tlačítko Speed Dial a dostanete se do

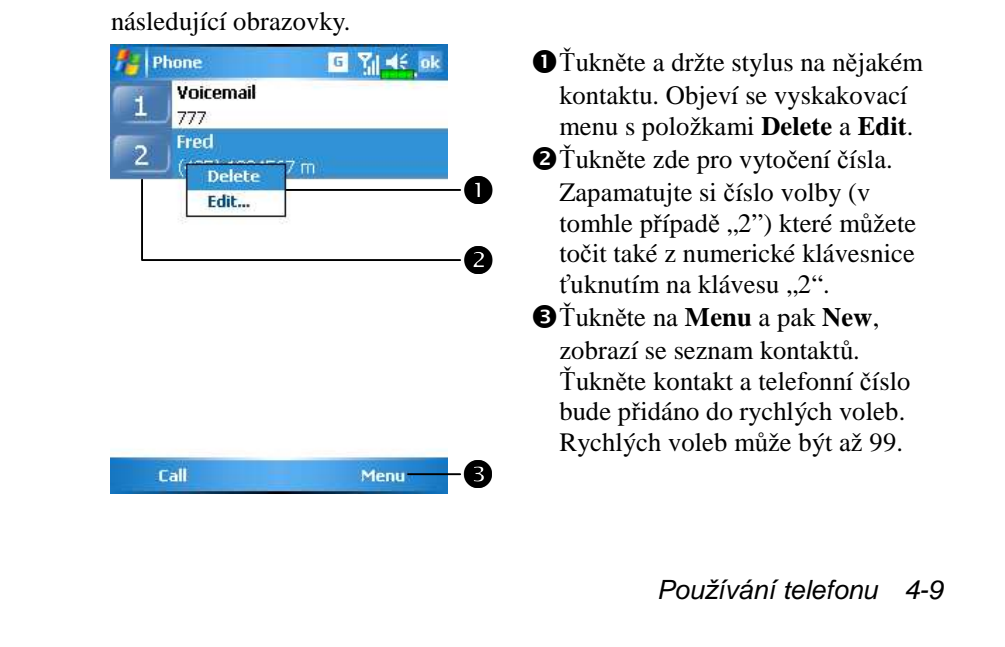

# Volání z historie volání

Ťukněte na tlačítko **Call History** na obrazovce telefonu a vstoupíte na následující obrazovku.

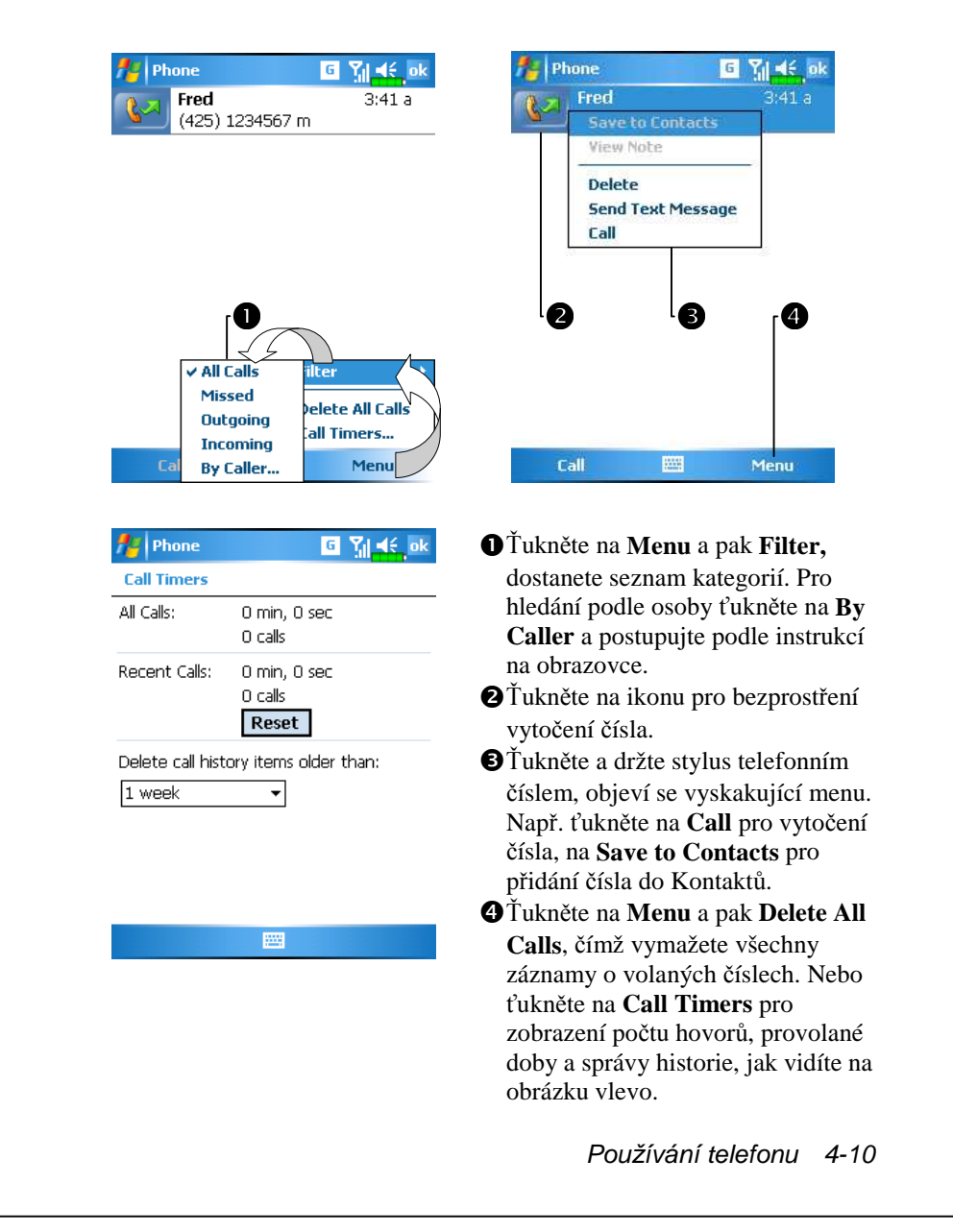

# Přizpůsobení telefonu

Ťukněte na **Menu**, **Options** a potom na záložku **Phone**, **Services**, **Network**, **Skin**, **Appreciation software** nebo **Others** pro změnu nastavení odpovídající služby. Mějte na zřeteli to, že hodnoty se mohou měnit v závislosti na službách Vašeho telefonního operátora.

| 🚰 Settings                  | G Yj € ok              | Ťuk           |
|-----------------------------|------------------------|---------------|
| Phone                       |                        | soft          |
| Diasco coloct roquire       | od coftwara            | <b>O</b> Ujis |
| Please select require       | eu sortware            | "SM           |
| 🔽 Zoom SMS                  |                        | rohi          |
|                             |                        | pošt          |
| Call Filter                 |                        | přeč          |
| 🔽 Scenario                  |                        | 2 Pou         |
|                             |                        | "Sce          |
|                             |                        | obje          |
|                             |                        | obra          |
| Network   Skin   Appreciati | ion Software   q •   • | Ťukr          |
|                             |                        | Vybe          |
| 👫 Settings                  | G Y∥ <b>4</b> € ok     | Ťuk           |
| Phone                       |                        | <b>A A A</b>  |
| Auto Answer:                |                        | UAU           |
|                             | On  Off                | můž           |
| secs pick                   | up the phone           | odpo          |
| Broadcast channels          | :                      | věoo          |
|                             | On () Off              | vsec          |
| Chann                       | els Setting            | 2 Bro         |
| Band:                       |                        | telef         |
| • 900/1800                  | 0 850/1900             | cluž          |
| A                           |                        | SIUZ          |
| Appreciation sortware   Ot  |                        | <b>€</b> Ban  |
|                             |                        | regio         |

Ťukněte na záložku **Appreciation** software.

- Ujistěte se, že máte zaškrtnuto "SMS Zoom". Když dostanete smsku, objeví se v pravém horním rohu obrazovky Dnes velká ikona pošty a ťuknutím si ji budete moci přečíst.
- Poud zašktnete "Call Filter" a "Scenarios," odpovídající ikony se objeví v pravém spodním rohu obrazovku Dnes.

Ťukněte na záložku **Skin**. Vyberte nový vytáčecí panel. Ťukněte na záložku **Others**.

- Auto Answer: Během řízení auta, můžete nastavit automatickou odpověď a použít sluchátka pro všechny hovory.
- **Broadcast Channels**: Pokud telefonní oeprátor podporuje tuto službu,můžete ji zde akivovat.
- **Band**: Vyberte typ pásma podle regionu.

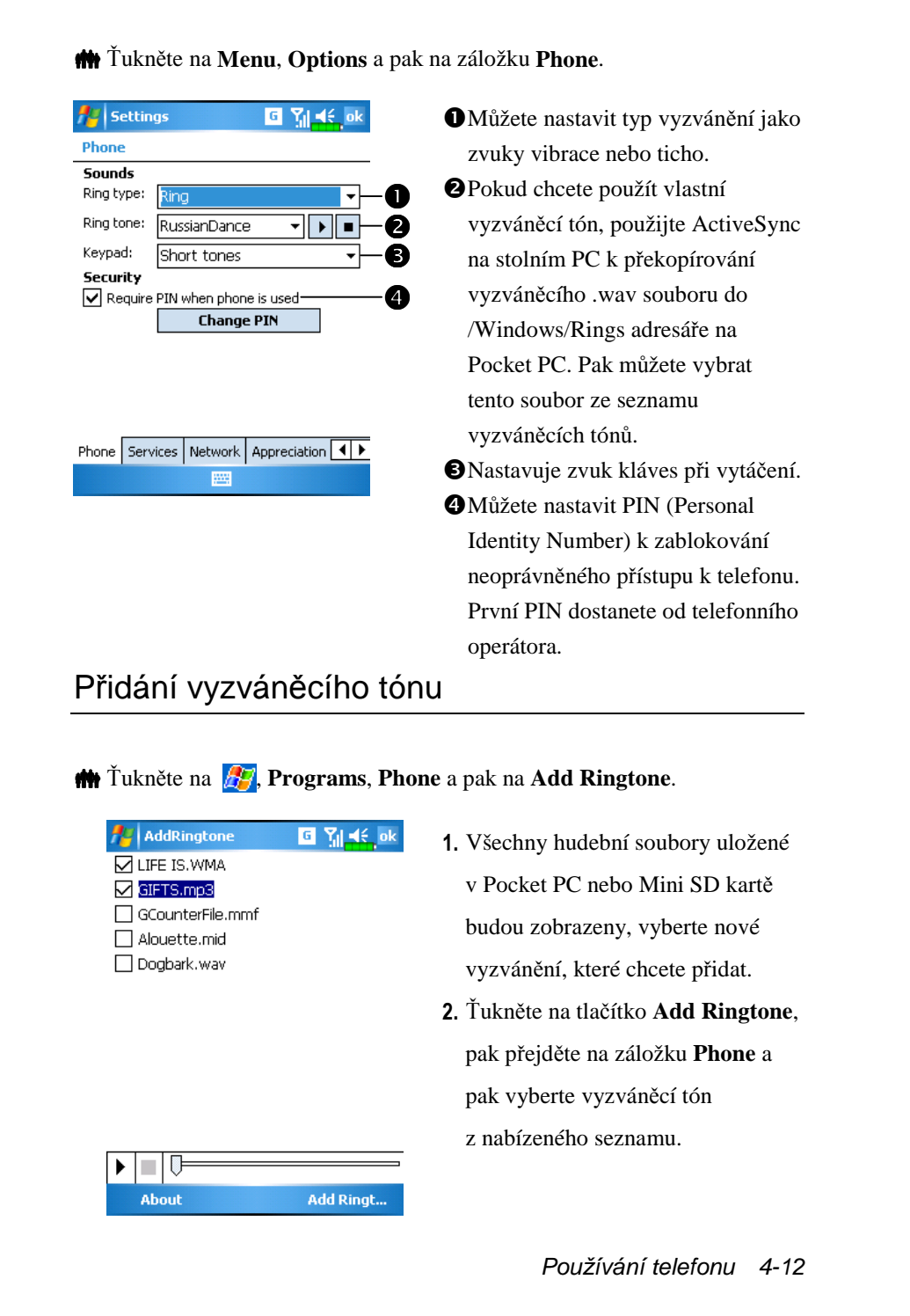

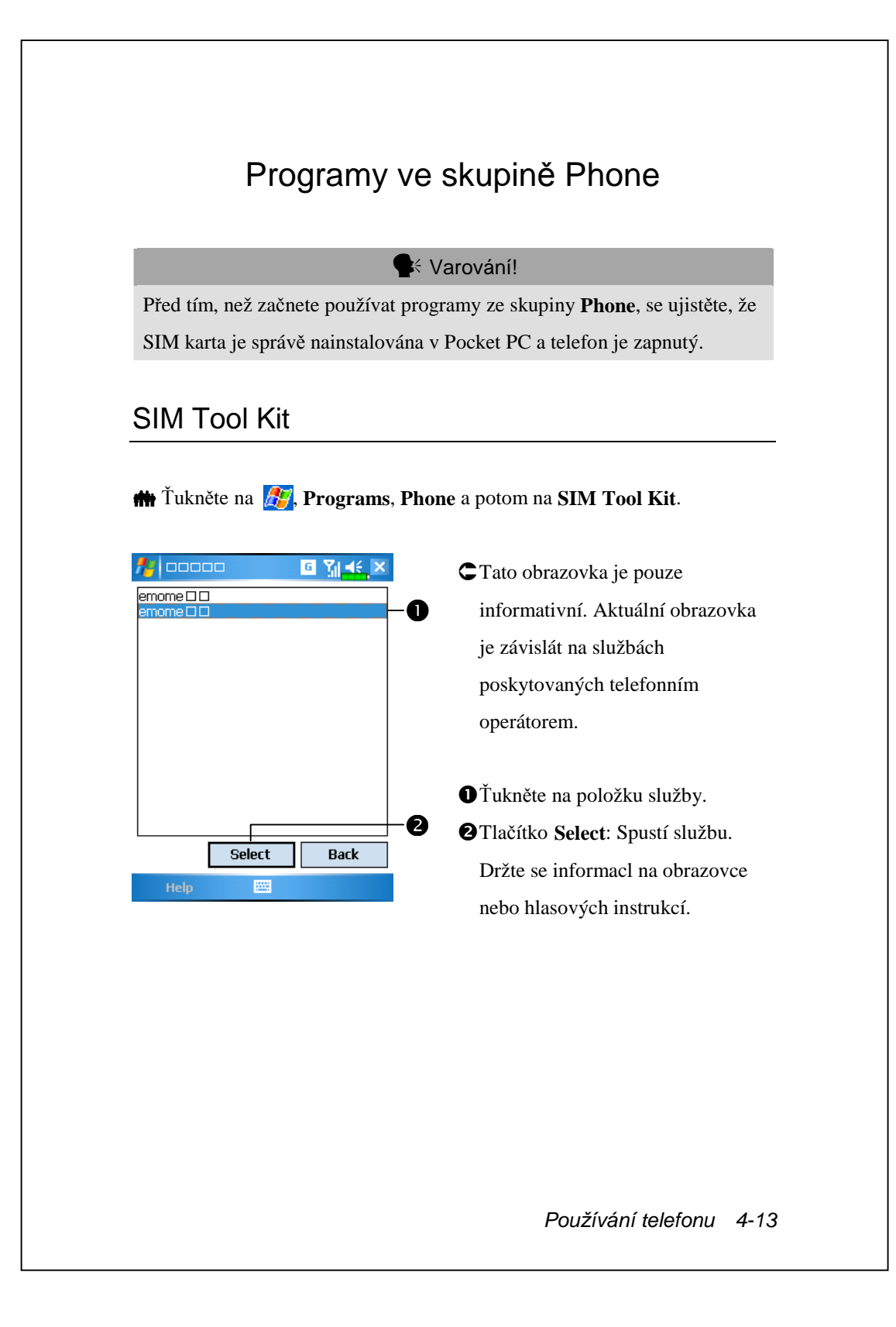

# SMS Sender

Ťukněte na 27, Programs, Phone a potom na SMS Sender.
Ťukněte na 27, Messaging a potom na New.

Vstoupíte do obrazovky vytváření nové SMS zprávy v aplikaci Messaging.

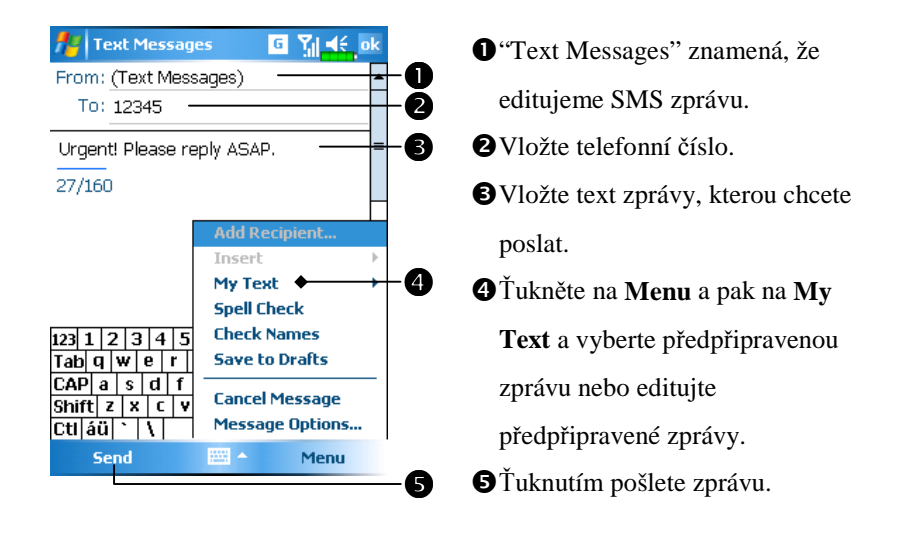

# Rychlé vytáčení

**m** Ťukněte na *M*, **Programs**, **Phone** a pak na **Speed Dial**.

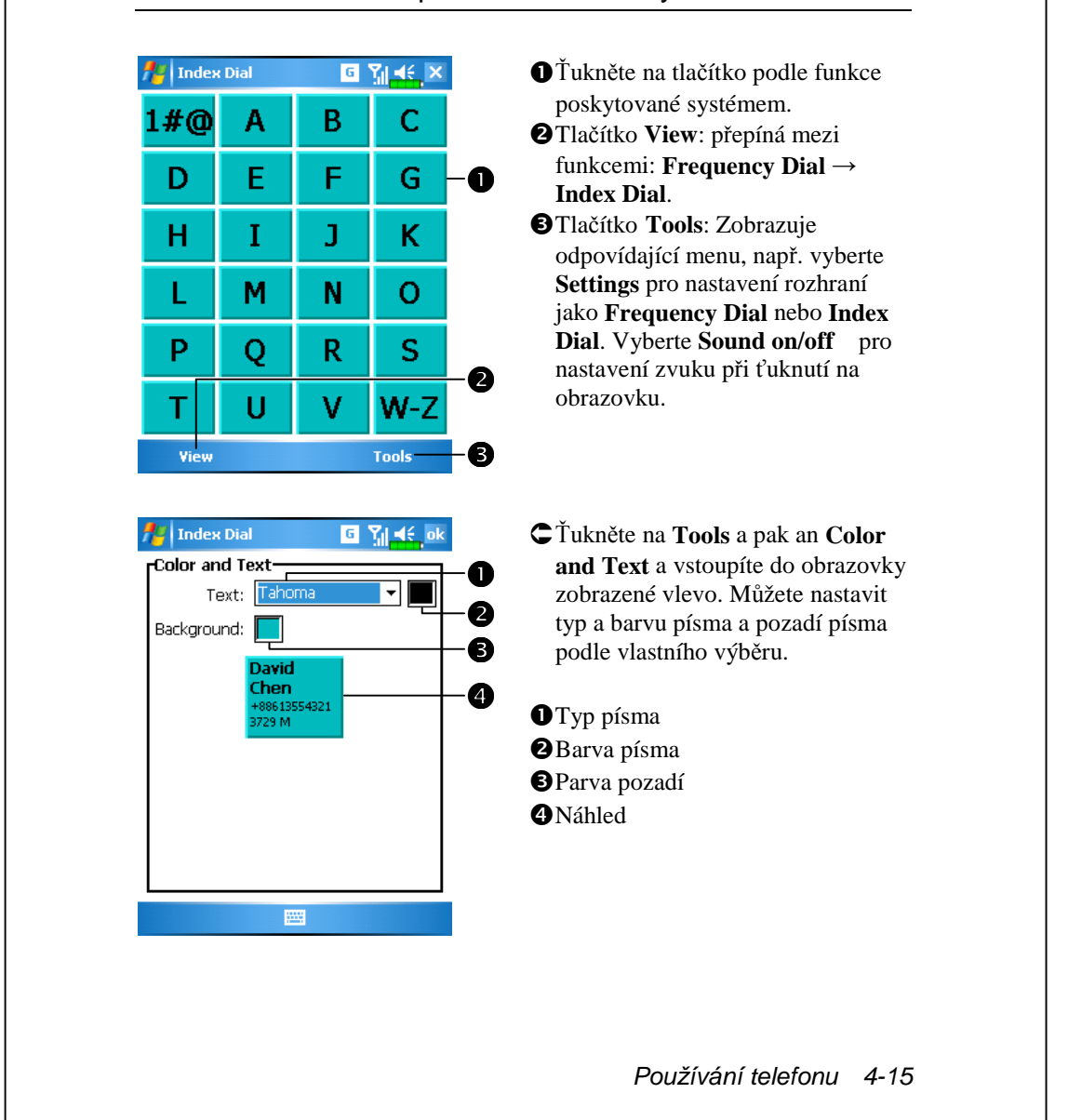

### Přepnutí horké klávesy

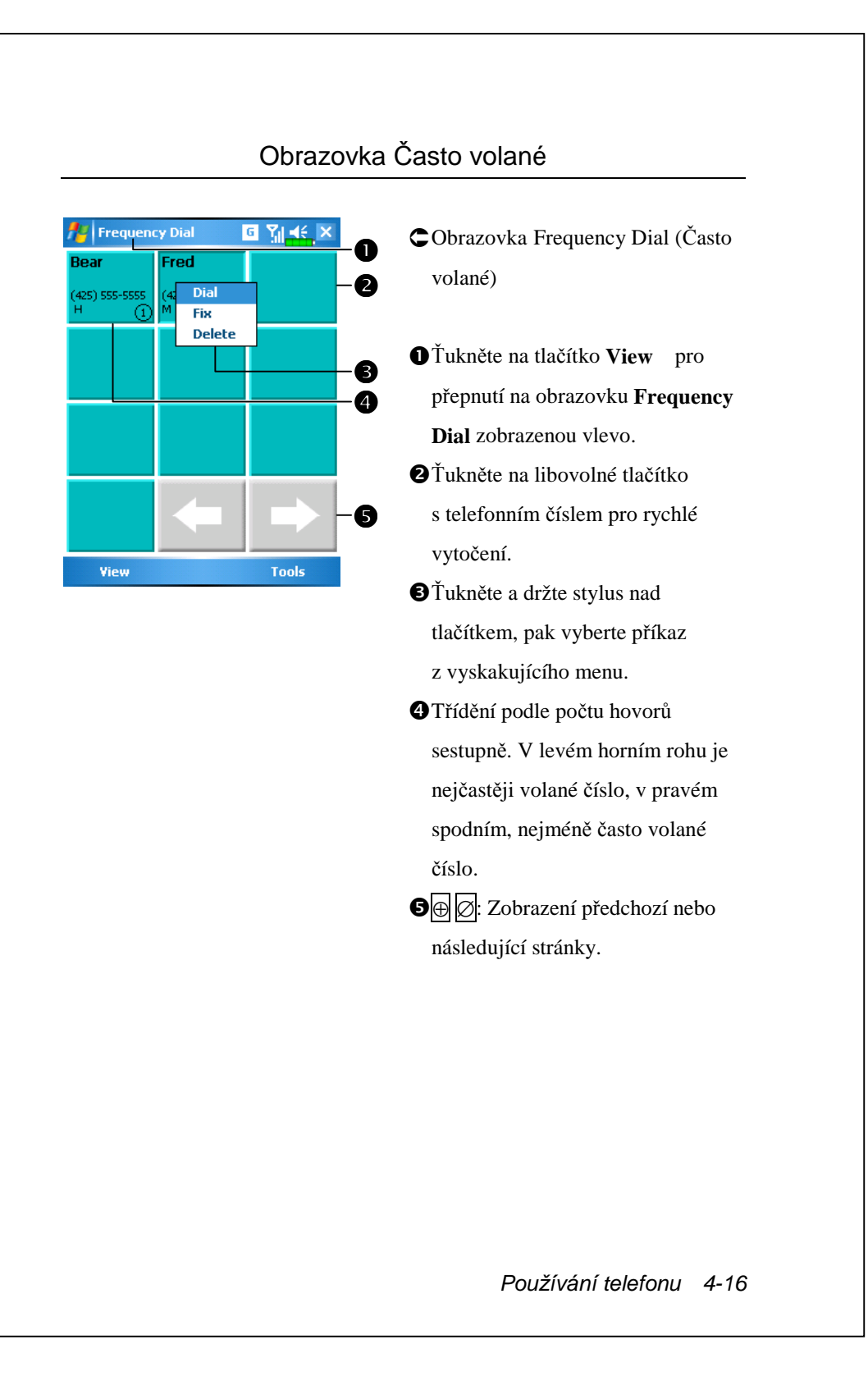

|             |      |   |          | -6 |
|-------------|------|---|----------|----|
| 🏄 Index     | Dial | G | Yıl 4€ X |    |
| 1 <b>#@</b> | Α    | В | С        | -6 |
| D           | Е    | F | G        |    |
| Н           | Ι    | J | K        |    |
| L.          | Μ    | N | 0        |    |
| Р           | Q    | R | S        |    |
| Т           | U    | ۷ | W-Z      |    |
| View        |      |   | Tools    |    |
|             |      |   |          |    |

🚰 F Index Dial

anny

425) 666-6666

View

Frank

425) 777-777

### Volání ze seznamu

O

0

<u>د</u> ۲₁ ∢∈ ×

(425) 1234567 M

Tools

Fred

- CObrazovka Index Dial (volání ze seznamu)
- Ťukněte na tlačítko View pro přenutí na volání ze seznamu, jak je vidět na obrázku vlevo.
- Žľukněte na libovolnou klávesu. Zobrazuje data vytvořená v Kontaktech. Pokud v kontaktech nevytvoříte žádná data, obrazovka bude prázdná.
- Písmeno "F" sez zobrazuje a levé straně obrazovky. Indikuje, že zobrazená data začínají na "F". Adresář je příděn podle abecedy podle křestního jména.
- Žľukněte na libovolné tlačítko pro rychlé vytočení.
- Ø: ťukněte zde pro zobrazení předcházenící nebo následujícrí stránky.

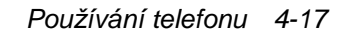

### Filtr hovorů

m Ťukněte na 🌆, Programs, Phone a pak na Call Filter.

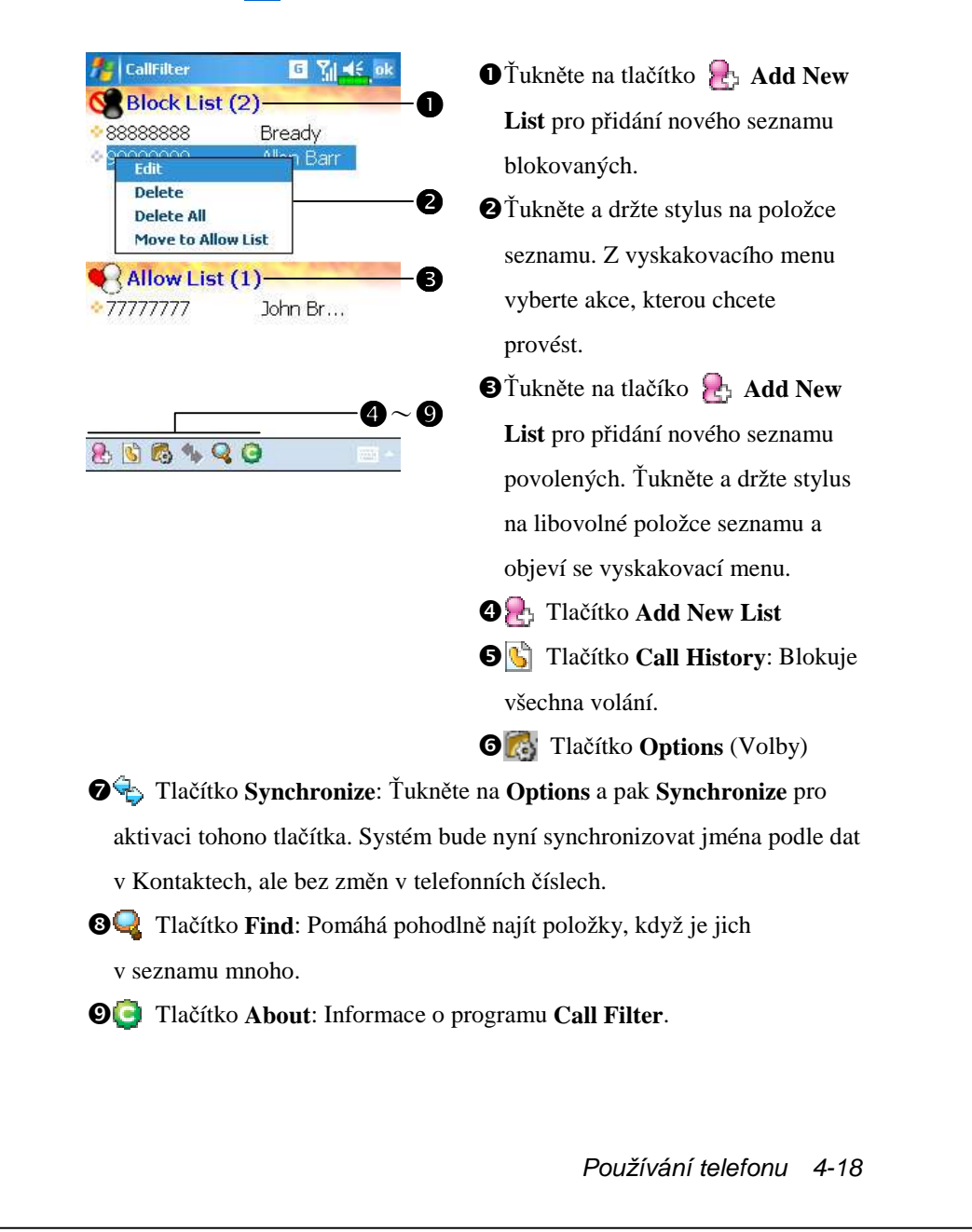

| 🔑 CallFilter 🛛 🖸 🎢 📢 ok                                                                   | 🗲 Ťukněte na tlačítko  是 Add New           |
|-------------------------------------------------------------------------------------------|--------------------------------------------|
| Add a new list item                                                                       | List na obrazovce Call Filtera a           |
|                                                                                           | přejdete na obrazovku zobrazenou           |
| Name Mary                                                                                 | vlevo.                                     |
|                                                                                           |                                            |
| phone dooddod                                                                             | Vložte jméno a telefonní číslo.            |
|                                                                                           | Vložte zda seznam blokování nebo           |
|                                                                                           | povolení.                                  |
|                                                                                           | STlačítko OK - potvrdit                    |
| 123 1 2 3 4 5 6 7 8 9 0 - = ◆<br>Tab q w e r t y u i o p [ ]<br>CAP a s d f o b i k l : ' | Tlačítko Cancel - storno                   |
| Shift z × c × b n m , / ←                                                                 | ∑Ťukněte a držte stylus v                  |
| [Cti]áü ` \   ↓ ↑ ← →                                                                     | Kontaktech. Z menu vyberte Add             |
| <u> </u>                                                                                  | to Call Filter pro zadaní nové             |
| ð                                                                                         | položky seznamu.                           |
| CallFilter G Yı 🗲 ok                                                                      | CŤukněte na tlačítko 🎆 Ontions             |
| Filter incoming call                                                                      | na obrazovce <b>Call Filter</b> a přeidete |
|                                                                                           | na obrazovku zobrazenou vlevo.             |
| Accept "Allow List" calls only                                                            |                                            |
| <ul> <li>Accept all calls</li> </ul>                                                      | <b>O</b> Call: Nastavte zda přijmou nebo   |
| Hang up "Block List" calls                                                                | odmítnout hovor.                           |
|                                                                                           | <b>History</b> : Nastavuje se zde čas, jak |
|                                                                                           | dlouho držet záznam o hovoru.              |
|                                                                                           | Bynchronize: Aktivují nebo                 |
|                                                                                           | deaktivují se zde funkce tlačítka          |
| 6                                                                                         | Synchronize na obrazovce                   |
| Call History Synchronize Status                                                           | Call Filter.                               |
|                                                                                           | <b>4 Status:</b> Nastavení aktivity nebo   |
|                                                                                           | neaktivity ikony Status v pravém           |
|                                                                                           | dolnim rohu obrazovky Dnes. Kdyz           |
|                                                                                           | je aktivni, zobrazuji se ikony             |
|                                                                                           | 📉 🐚 nebo 🎉 Tuknéte pro                     |
|                                                                                           | zobrazení stavu filtrování.                |
|                                                                                           |                                            |
|                                                                                           |                                            |
|                                                                                           |                                            |
|                                                                                           |                                            |
|                                                                                           |                                            |
|                                                                                           |                                            |

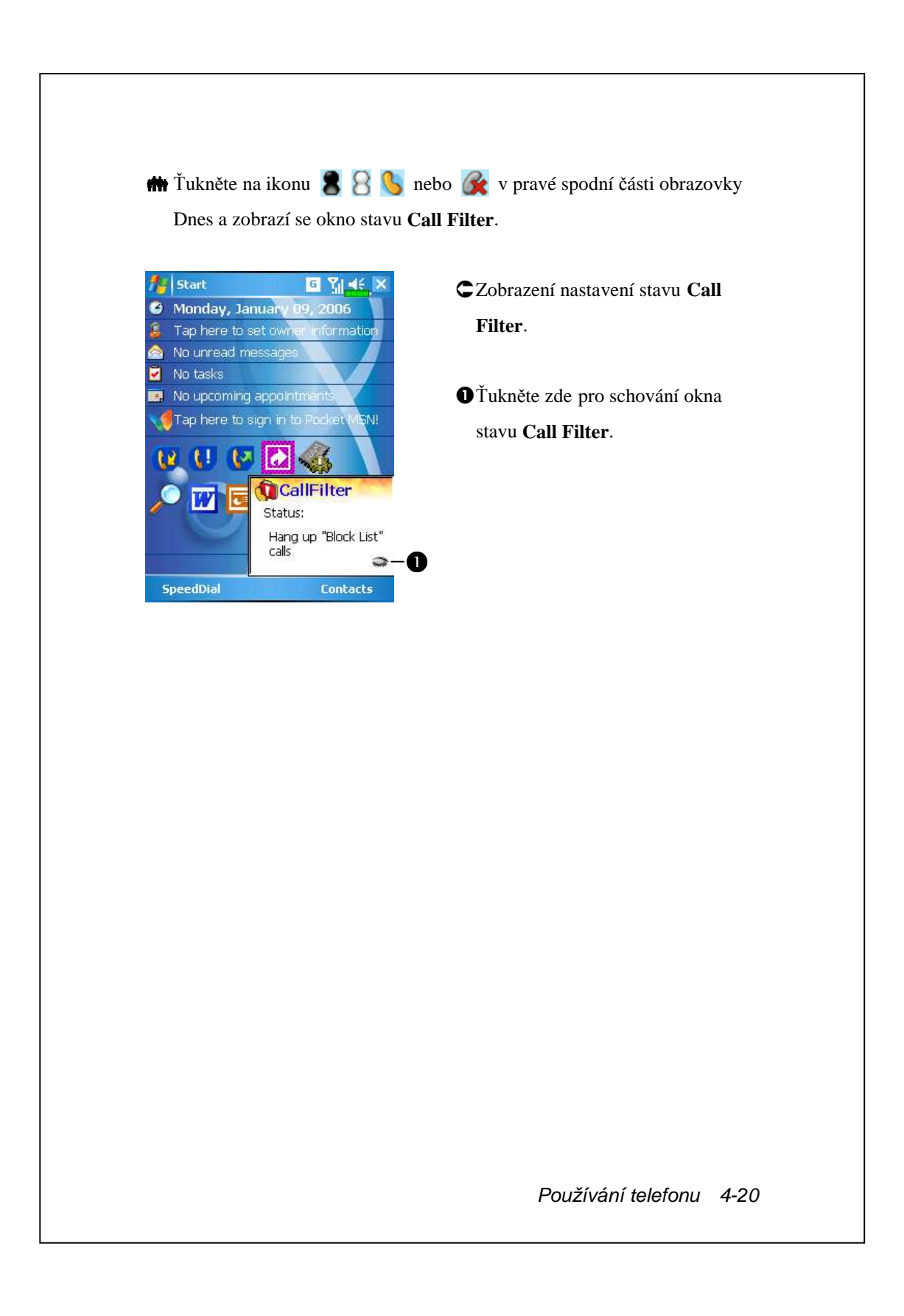

# 5 Přizpůsobení Pocket PC

Můžete si přizpůsobit nastavení Pocket PC podle osobních potřeb a nainstalovat si nové programy.

# Změny nastavení

Pro zobrazení dostupných voleb, ťukněte na **A**, **Settings** a pak na, záložku **Personal** nebo **Systém**, umístěnou na spodní části obrazovky. Následující programy dovolují nastavit volby podle Vašeho pracovního stylu.

Clock & Alarms: změny času nebo nastavení budíků

Menus: přizpůsobení toho, co se objeví v menu Menus: přizpůsobení toho, co se objeví v menu vyskakovavcího meu z tlačítka New

Owner Information: zobrazení Vašeich kontaktních informací

Password: omezení přístupu k Pocket PC

Power: maximalizace výdrže baterie

Today: přizpůsobení vzhledu a informací zobrazenách v programu Dnes

Přizpůsobení Pocket PC 5-1

# Oznámení

Pocket PC může oznamovat nejrůznějšími způsoby, že máte něco udělat. Např. Když nastavíte připomínku v **Calendar**, úkol v **Tasks** nebo budík v **Clock & Alarms**, můžete být upozorněni jedním z následujících způsobů:

Okno se zprávou na obrazovce.

Přehrátím zvuku, který si vyberete.

Rozsvícením diody na Pocket PC.

Vibracemi.

K vybrání typu upozornění a zvuků ťukněte na *行* a pak na **Settings**.

V záložce **Personal** ťukněte na **Sounds & Notifications**. Na volby nastavené zde budou reagovat všechny aplikace v Pocket PC.

Přizpůsobení Pocket PC 5-2
# Nastavení napájení

**m** Ťukněte na *B*, Settings, záložku System a pak na Power.

Zobrazí se napájecí podmínky nebo aktuální nastavení managementu napájení.

| fy Settings                                     | + <sup>‡</sup> x <sup>7</sup> x <mark>-1</mark> € ok |
|-------------------------------------------------|------------------------------------------------------|
| Power                                           |                                                      |
| Main battery : Lion<br>Main battery state : Hig | h power                                              |
| 100%                                            | 6                                                    |
| Backup battery state :                          | High power                                           |
| 100%                                            | 6                                                    |
| Key Lock                                        | 2                                                    |
| ☑ Battery Icon                                  | 6                                                    |
| Battery Advanced                                | -4                                                   |
|                                                 |                                                      |

### Ikona napájení

Zkontrolujte tuto položku, protože když náhodně stisknete tlačítko na těle Pocket PC, Pocket PC automaticky nevyskočí z režimu spánku. To brání nechtěnému vybíjení baterie, při stisku tlačítka, které nemusíte objevit.

- Zaškrtnutí této položky se zobrazí ikona napájení v pravém horním rohu obrazovky.
- Záložka Advanced: Nastavení automatického vypnutí Pocket PC při nějaké době bez aktivity.

Přizpůsobení Pocket PC 5-3

# Podsvícení

| 👭 Settings                   | rtx ¶x≓            | lé ok | 🇰 Ťukněte                   |
|------------------------------|--------------------|-------|-----------------------------|
| Backlight                    |                    |       | System                      |
| · · · ·                      | · · · · ·          | · ·   | ·                           |
| Dark                         |                    | Light | 1. Záložka I                |
|                              | klight by battery  | 's    | External                    |
| — сар                        |                    |       | aktuální p                  |
| 🖌 Autoadjust bad             | klight by idle tim | e     | podle odp                   |
| External Power Back          | light Level        | ••    | <b>2</b> . Záložka <b>]</b> |
| Adjust <u>power</u> settings | to conserve power  |       | Nastaven                    |
|                              |                    |       | i (astaven                  |
|                              |                    |       |                             |

- na 🥂, Settings, záložku a pak Backlight.
- Battery Power nebo **Power**: Nastavuje podsvícení a další funkce povídajícího napájení.
- Backlight Level: ní úrovně podsvícení.

# Mikrofon

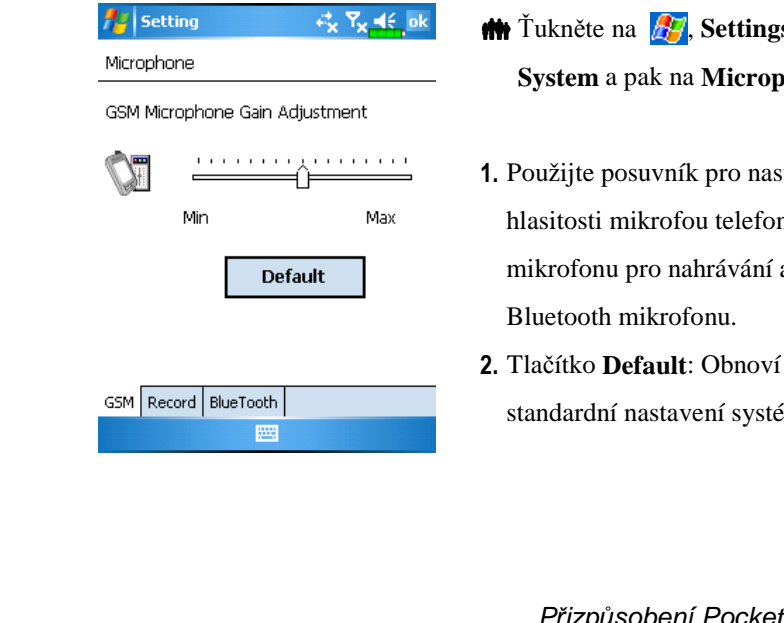

- 🗰 Ťukněte na 🌆, Settings, záložka System a pak na Microphone.
- 1. Použijte posuvník pro nastavení hlasitosti mikrofou telefonu, mikrofonu pro nahrávání anebo Bluetooth mikrofonu.
- standardní nastavení systému.

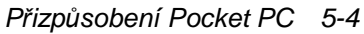

# Nastavení hlasitosti

Posuňte tlačítko hlasitosti na boku Pocket PC. Nebo použijte stylus a ťukněte na ikonu **4** v horní části obrazovky pro nastavení hlasitosti zvuku všech programů na Pocket PC pod ikonou **4** Nastavení hlasitosti telefonu pod ikonou **\***.

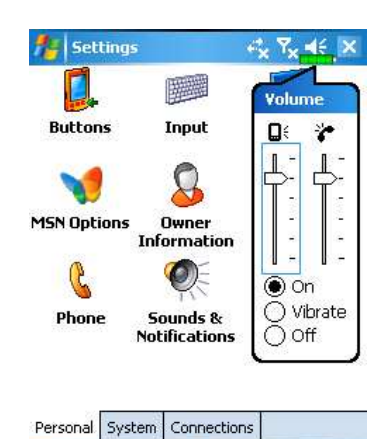

- Nastavení hlasitosti: Když nastavíte

   na On, stylusem ťukněte a
   táhněte posuvník nahoru nebo dolů.
   Také můžete stisknout tlačítka
   nebo ☐ na boční straně Pocket PC.
- Vibrate: V řežimu I Vibrate jsou všechny zvuku všech programů nahrazeny vibracemi, včetně vyzvánění příchozích hovorů. Ikona
   ◄€ na horní liště se změní na III.

Přizpůsobení Pocket PC 5-5

# Profily

| 🚰 Setting 🦂 🖧 🏹 📢 ok | CMůžete ťuknout na libovolnou             |
|----------------------|-------------------------------------------|
| Scenarios            | - ikony profilu 🔚 🔯 🌅 v                   |
| Open Scenarios       | - <b>O</b> obrazovce Dnes a skočíte do    |
| 🗐 🔘 General Mode     | programu <b>Scenarios</b> . Po výběru     |
| 🥵 🔾 Meeting Mode     | režimu se zobrazí odpovídající            |
| 😞 🔿 Outdoor Mode     | - <b>2</b> ikona.                         |
| 🕢 🔾 Silent Mode      | Zatrhněte tuto položku pro aktivac        |
| Show Icon            | -B profilů.                               |
| Detail 555           | • <b>4 O</b> Vyberte odpovídající profil. |
|                      | SZaškrtnětute tuto položku a zobraz       |
|                      | se odpovídající ikona na obrazovc         |
|                      | Dnes.                                     |
|                      | Tlačítko Details: Nastavení               |
|                      | dopovídajících voleb pro profil           |
|                      | jako hlasitost, podsvícení apod.          |
|                      |                                           |
|                      |                                           |
|                      |                                           |
|                      |                                           |
|                      |                                           |
|                      |                                           |
|                      |                                           |

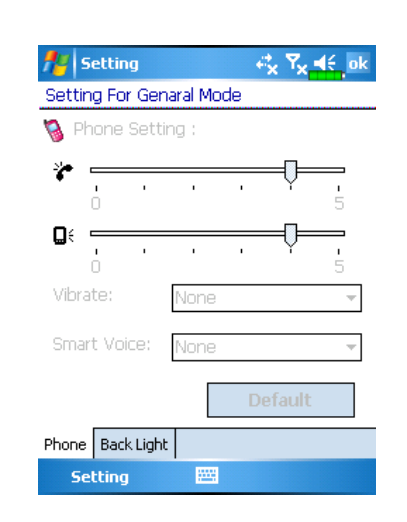

Č Ťukněte na tlačítko Details a
 vstoupíte do obrazovky zobrazení
 vlevo. Potom ťukněte na tlačítko
 Settings pro nastavení
 odpovídajích voleb pro profil jako
 hlasitost, podsvícení apod..

Přizpůsobení Pocket PC 5-7

# 6 Připojení 📕

# Připojení na Internet

Tato sekce Vás naučí, jak používat GPRS bezdrátové připojení. GPRS bezdrátové síťové připojení je vhodné pro práci z domova nebo na cestách. Můžete použít Pocket PC pro prohlížení WWW stránek, čtení a posílání emailů, SMS nebo MSN zpráv.

Ujistěte se, že telefonní operátor podporuje na Vaší sim kartě službu GPRS. Pokud již sim kartu máte, budete potřebovat tuto službu aktivovat od telefonního operátora.

## Průvodce připojením

| t | Ťukněte na | ह , Settings, | záložka | Connections | a pak na | Connection |
|---|------------|---------------|---------|-------------|----------|------------|
|   | Wizard.    |               |         |             |          |            |

| 🏄 Settings               | , ⊷ <mark>x</mark> , Y <mark>x, 4</mark> €, ok |
|--------------------------|------------------------------------------------|
| Connection Wizard        |                                                |
| Please select a region   |                                                |
| X0000X                   | -                                              |
| Please select network(s) |                                                |
| X000000X                 |                                                |
|                          |                                                |
|                          |                                                |
|                          |                                                |
|                          |                                                |
|                          |                                                |
| Add                      |                                                |
|                          |                                                |
|                          |                                                |
|                          |                                                |

- 1. Ze seznamu vyberte název regionu.
- 2. Ze seznamu vyberte název sítě.
- 3. Ťukněte na Add.
- Ťukněte na Fig., Settings, záložku
   Connections, Connections a pak
   "Manage existing connections," na seznamu se objeví nově přidaný název sítě.

### Zálohování 6-1

### Nastavení GPRS Připojení 🗰 Ťukněte na 🎥, Settings, záložka Connections, Connections a pak na záložku Tasks. 🏄 Settings ≓<mark>x Yx 4</mark>€ ok 1. Jak je zobrazeno na obrázku vlevo, 0 Connections ťukněte na "Add a new modem My ISP Add a new modem connection connection." Manage existing connections My Work Network Add a new modem connection Add a new VPN server connection Edit my proxy server Manage existing connections Tasks Advanced 📒 Settings ∉<sub>x</sub> Y<sub>x</sub> 4€ 2. Vstoupíte na obrazovku "Make **Make New Connection** 0 New Connection" jako na obrázku Enter a name for the connection: My Connection vlevo. Select a modem: DZadejte jméno nového připojení ellular Line (Gl pro snadné připojování v budoucnu. **2** Vyberte "Cellular Line (GPRS)." BNakonec ťukněte na Next. Cancel Next ..... Připojení 6-2

| Settings     **     *       My Connection     Image: Connection                                                                                                    | <ol> <li>Vložte jméno přístupového bodu<br/>operátora a ťukněte na Next.</li> <li>Vložte Vaše osobní informace jako<br/>telefonní číslo a ťukněte na Finish.</li> </ol>                                                                                                    |
|----------------------------------------------------------------------------------------------------|----------------------------------------------------------------------------------------------------|
| 123       1       2       3       4       5       6       7       8       9       0       -       = $\blacklozenge$ Tab       q       w       e       r       t       y       u       i       o       p       []       ]         CAP       a       s       d       f       g       h       j       k       l       j       *       ]       ]       *       .       .       J       .       .       .       .       .       .       .       .       .       .       .       .       .       .       .       .       .       .       .       .       .       .       .       .       .       .       .       .       .       .       .       .       .       .       .       .       .       .       .       .       .       .       .       .       .       .       .       .       .       .       .       .       .       .       .       .       .       .       .       .       .       .       .       .       .       .       .       .       .       .       . |                                                                                                    |
| Spouštění připojení GPB                                                                                                    | <ul> <li><b>1.</b> Ťukněte na ikonu  nebo  na horní liště obrazovky a když se objeví okno, ťukněte na "Turn off flight mode" a vložte Vaše PIN pro zapnutí telefonu. Ikona  se změní na  zatímco ikona  se změní na  , pak na Settings pro přechod do Connections. Nyní jste připraveni na připojení pomocí GPRS.</li> </ul> |
|                                                                                                    | Zálohování 6-3                                                                                                    |

| fettings                            | G             | ¶ <b>4</b> €_ok |
|-------------------------------------|---------------|-----------------|
| My ISP                              |               | <b>3</b>        |
| Tap and hold on an<br>more options. | existing conr | nection for     |
| Name                                | Numb          | er              |
|                                     |               |                 |
|                                     | Edit          | New             |
| General Modem                       |               |                 |
|                                     |               |                 |
|                                     |               |                 |

- V Connections vyberte "Manage existing connections". Ťukněte a držte stylus na nově vytvořeném jménu připojení a pak vyberte Connect pro dokončení GPRS připojení
- Na obrazovce Logon Network zadejte informace o připojení a pak ťukněte pro připojení k síti.
- 5. Poté, co je připojení dokončeno, ikona ikona se změní na
- **6.** Nyní může používat programy pro přístup k internetu, přijímat a odesílat maily apod.

# Odpojení GPRS

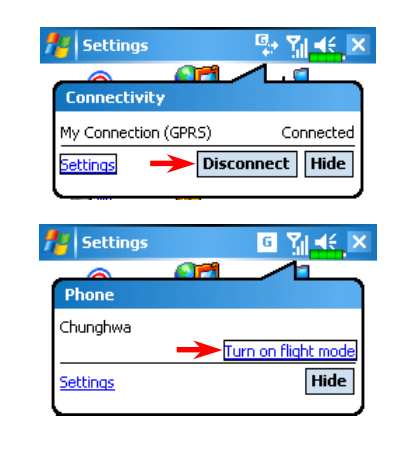

- Odpojení GPRS: Ťukněte na se okno. Ťukněte na Disconnect.
- Vypnutí telefonu: Ťukněte na i a objeví se okno. Ťukněte na "Turn on flight mode."

### Připojení 6-4

# Používání Bluetooth

**m** Ťukněte na 🌆, Programs, Utilities a pak na Bluetooth Manager.

Bluetooth je bezdrátová komunikační technologie s krátkým dosahem a s efektivním dosahem do 10 m (30 stop). Když zapnete Bluetooth function, ind indikační dioda začne svítit modře.

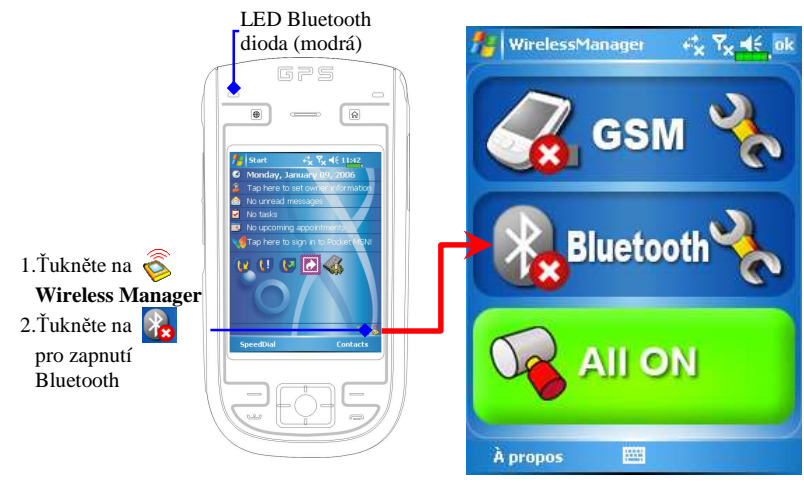

## Průvodce připojením Bluetooth

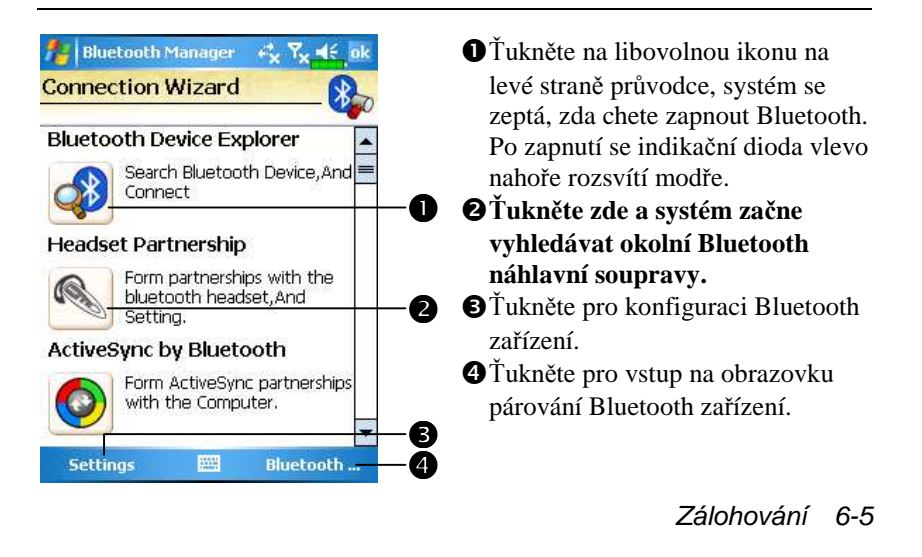

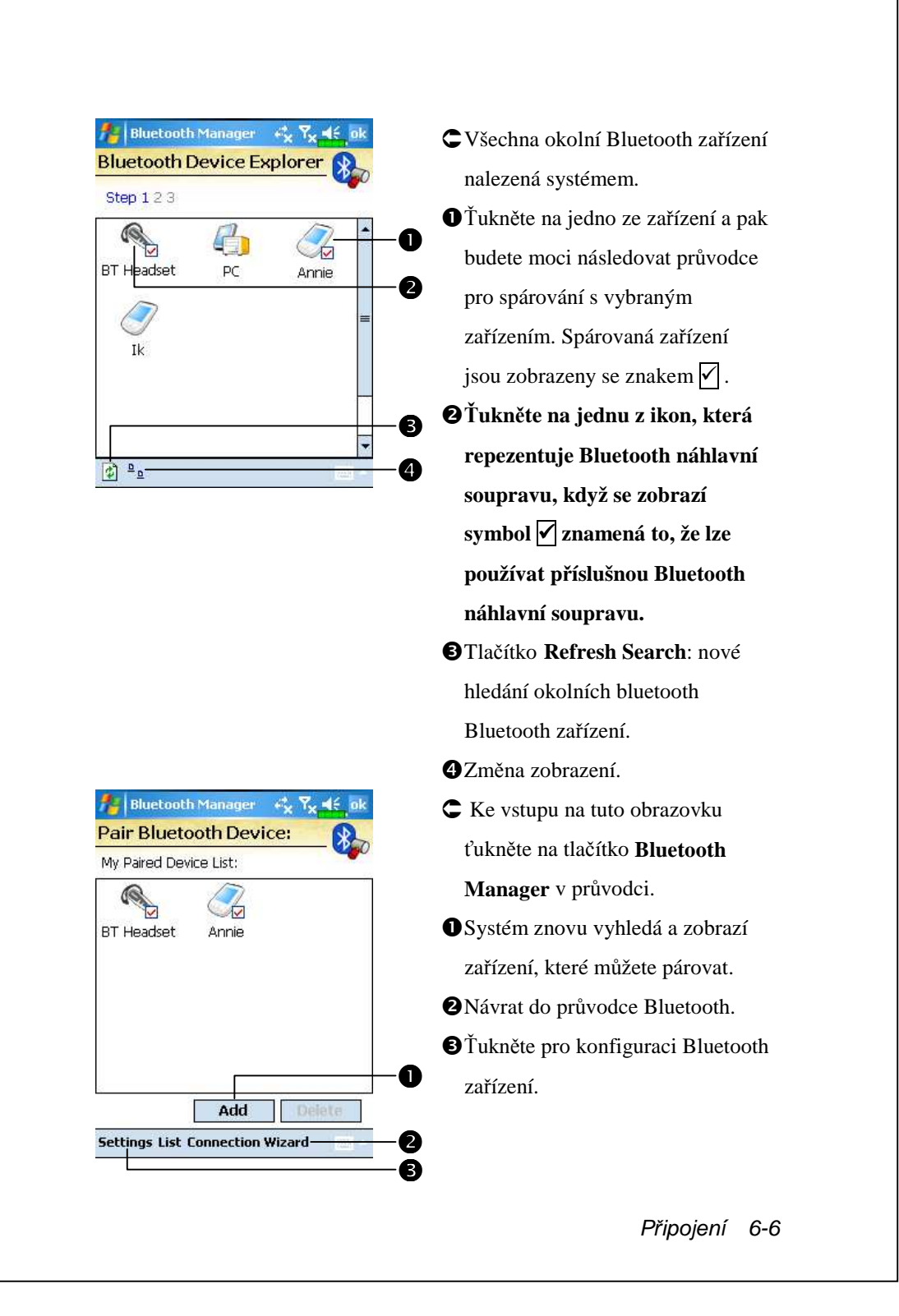

## Nastavení připojení Bluetooth

Ťukněte na tlačítko **Settings** v průvodci Bluetooth pro zobrazení obrazovky Nastavení Bletooth.

| 🏄 Bluetooth Manager 🛛 🦨 🏹 😽 ok        |
|---------------------------------------|
| Bluetooth Settings                    |
| Bluetooth Status                      |
| ● Open O Close                        |
| Device identify                       |
| Name WM_ARAB_ARAB                     |
| Address 00:00:00:00:00:00             |
| Access                                |
| Discoverable                          |
|                                       |
| General Service Serial Port Bluetooth |
|                                       |

### 🗰 Ťukněte na záložku General

### **1.Stav Bluetooth**

- Ťukněte na Open pro povolení funkce Bluetooth.
- Žukněte na Close pro zakázání funkce Bluetooth. Funkci Bluetooth zakažte, když chcete ušetřit energii baterie nebo na místech, kde je zakázáno používání bezdrátových zařízení jako nemocnice nebo letadla.

### 2. Identifikace zařízení

- Name: Ostatní zařízení podporující Bluetooth mohou identifikovat Vaše PocketPC jménem.
- **2**Address: Unikátní adresa Vašeho Pocket PC.

#### 3. Přístup

- Zaškrtněte "Discoverable": Do 10m (30 stop) mohou všechna Bluetooth zařízení detekovat Vaše Pocket PC a mohou po Vašem potvrzení zahájit s ním přenos dat.
- Odškrtněte "Discoverable": Vaše Pocket PC bude moci přenášet data do ostatních zařízení, ale ty jej nebudou moci detekovat.

Zálohování 6-7

| <b>m</b> Tukněte na záložku <b>Service</b>                                                                                          |
|----------------------------------------------------------------------------------------------------|
| Poskytuje nastavení služb jako                                                                                                    |
| sériový port, přenos dat a výměna                                                                                                   |
| vCard                                                                                                    |
| veau.                                                                                                    |
|                                                                                                    |
|                                                                                                    |
| ový port                                                                                                    |
|                                                                                                    |
| are, používejte jej, jak je popsáno                                                                                                 |
| k registrovat Pocket PC jako sériový                                                                                                |
| portů.                                                                                                    |
| 🊻 Ťukněte na záložku Serial Port                                                                                                    |
| Registrace nového sériového portu                                                                                                   |
| -                                                                                                    |
| <ol> <li>Ťukněte na Add pro vstup na</li> </ol>                                                                                     |
| <ol> <li>Ťukněte na Add pro vstup na<br/>obrazovku Settings.</li> </ol>                                                             |
| <ol> <li>Ťukněte na Add pro vstup na<br/>obrazovku Settings.</li> <li>Pokud dále nepoužíváte</li> </ol>                             |
| <ul> <li>1. Ťukněte na Add pro vstup na obrazovku Settings.</li> <li>Pokud dále nepoužíváte zaregistrovaný sériový port.</li> </ul> |
|                                                                                                    |

Delete pro jeho vymazání.

Připojení 6-8

.....

| Bluetooth Manager       Image: Image: | <ol> <li>Obrázek vlevo ukazuje obrazovku<br/>s pastaveními při registraci pového</li> </ol> |
|----------------------------------------------------------------------------------------------------|---------------------------------------------------------------------------------------------|
| Register Serial Port:                                                                                                    | sériového portu                                                                             |
| Name: COM                                                                                                    | Pokud vyberete COM v poli                                                                   |
| Index: 2                                                                                                    | Name" povolené hodnoty pro                                                                  |
| you Register name' <com2>'Bluetooth</com2>                                                                                                    | pole "Index" jsou 0, 2, 4, 6 a 7.                                                           |
| Senai Port.                                                                                                    | Pokud v poli "Name" zvolíte BTS.                                                            |
|                                                                                                    | povolené hodnoty pro pole "Index                                                            |
|                                                                                                    |                                                                                             |
| S S Eluetooth ná                                                                                                    | jsou od 0 do 9.<br>hlavní souprava                                                          |
| Bluetooth Manager                                                                                                    | jsou od 0 do 9.<br>hlavní souprava<br>Mřůkněte na záložku Bluetooth                         |
| S S<br>Bluetooth ná<br>Bluetooth Manager ↔ Tx ◀€ .ok<br>Bluetooth headset<br>Paired HeadSet:                                                                                                    | jsou od 0 do 9.<br>hlavní souprava<br>∰ Ťukněte na záložku Bluetooth<br>Headset             |
| S S<br>Bluetooth ná<br>Bluetooth Manager S S S S S S S S S S S S S S S S S S S                                                                                                    | jsou od 0 do 9.<br>hlavní souprava<br>Ťukněte na záložku Bluetooth<br>Headset               |
| S S<br>Bluetooth Manager C S S S<br>Bluetooth Manager S S S S S<br>Bluetooth headset<br>Paired HeadSet:<br>Name Address<br>Mame Address<br>Mame Address                                                                                                    | jsou od 0 do 9.<br>hlavní souprava                                                          |
| Bluetooth Manager  Bluetooth Manager Bluetooth Manager Bluetooth headset Paired HeadSet: Name Address BT Headset O0:00:00:00:00:00                                                                                                    | jsou od 0 do 9.<br>hlavní souprava                                                          |
| S S S S S S S S S S S S S S S S S S S                                                                                                    | <ul> <li>jsou od 0 do 9.</li> <li>hlavní souprava</li> <li></li></ul>                       |
| S S S S S S S S S S S S S S S S S S S                                                                                                    | jsou od 0 do 9.<br>hlavní souprava                                                          |
| Bluetooth Manager & Tx 4 ( ok<br>Bluetooth Manager & Tx 4 ( ok<br>Bluetooth headset<br>Paired HeadSet:<br>Name Address<br>V BT Headset<br>BT Headset<br>Defualt Delete<br>V Use Headset<br>Service Serial Port Bluetooth Headset                                                                                                    | jsou od 0 do 9.<br>hlavní souprava                                                          |

Zálohování 6-9

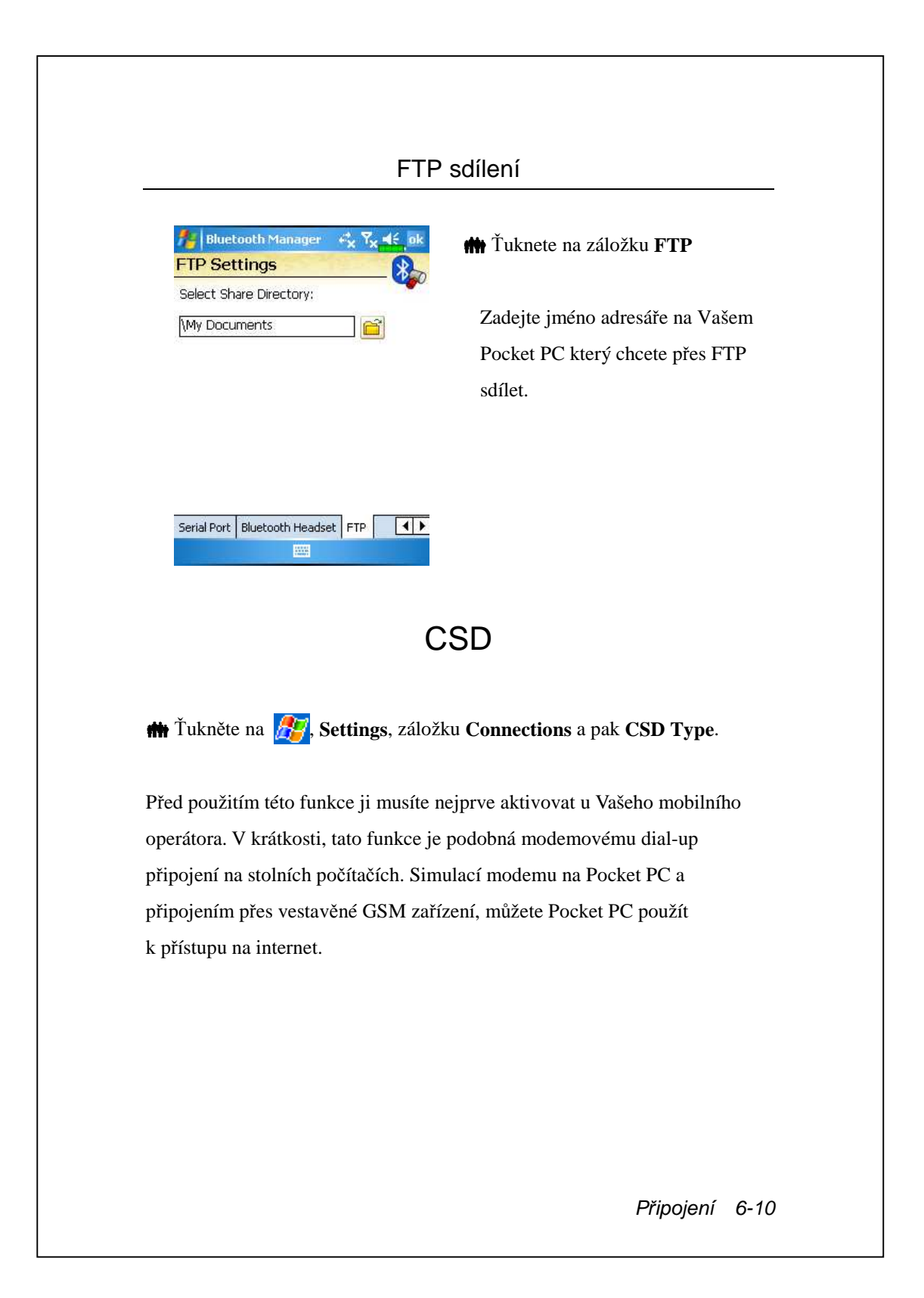

| CSDType       +**       Y*       ≤€       □k         CSD Type Advanced Setting         Communication Protocol:       •         110       ▼         Transmission Setting:         Transparent       ▼ | Cento obrázek je pouze ilustrační.<br>Zobrazené parametry závisejí na<br>nastavení Vašeho telefonního<br>operátora. Rychlost přenosu je<br>regulována telefonním operátorem. |
|----------------------------------------------------------------------------------------------------|----------------------------------------------------------------------------------------------------|
| Default                                                                                                    |                                                                                                    |
|                                                                                                    |                                                                                                    |
|                                                                                                    |                                                                                                    |
|                                                                                                    | Zálohování 6-11                                                                                                    |

# 7 Údržba Pocket PC 🖌

# Zálohování

m Ťukněte na 2007, Programs, Utilities a pak na Backup Utility.

Backup Utility je používána pro zálohování a obnovu souborů v Pocket PC.
Můžete zálohovat osobní data z aplikací jako Calendar, Contacts, Tasks,
Personal profile, Network settings, apod.

### Ukládací prostor

Když děláte zálohu, můžete si vybrat mezi následujícími místy pro uložení zálohy:

- My Documents: Data uložená zde se mohou ztratit při studeném startu. Je doporučeno pouřívat toto místo jako dočasné úložiště.
- 2. Externí úložná karta: Mini SD karta

Zálohování 7-1

| Režir                                                                                                    | n průvodce                                                                                                    |
|----------------------------------------------------------------------------------------------------|----------------------------------------------------------------------------------------------------|
| Backup Utility Image: Type of a line   Backup / Restore Wizard   Image: Choose your action   Image: Step 1 2 3.4   Image: Backup   Image: Backup | <ul> <li>Ťukněte na Backup.</li> <li>Ťukněte na tlačítko  Next a průvodce Vás provede kroky, které budou následovat.</li> <li>The Standard: Přepne do standardního režimu.</li> </ul> |

### Standardní režim

Zálohuje Vaše osobní data do úložného prostoru.

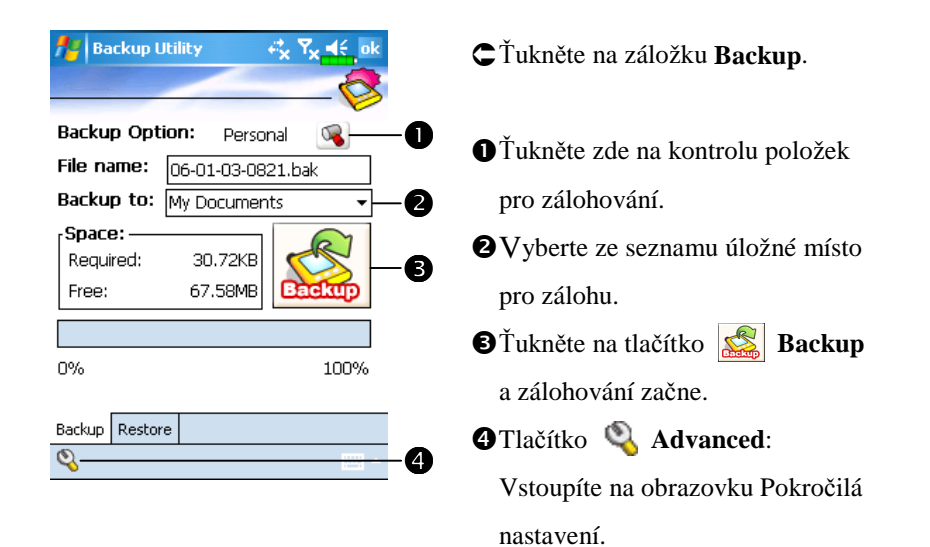

## Volba Pokročilá nastavení

Na obrazovce Backup Files, ťukněte na tlačítko 🍳 Advanced a vstoupíte do obrazovky pokročilých nastavení tak, jak je zobrazeno níže.

Zálohování 7-3

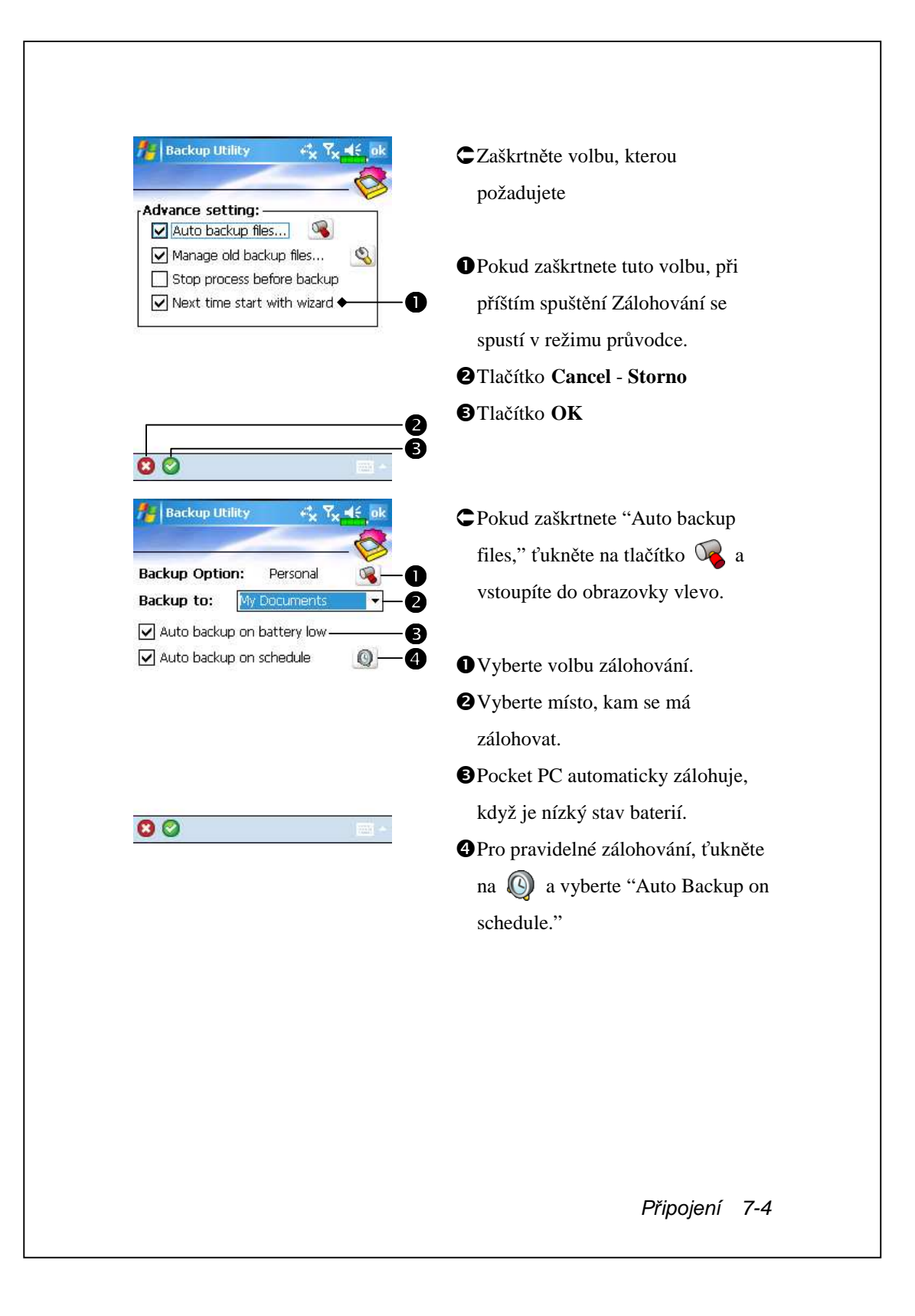

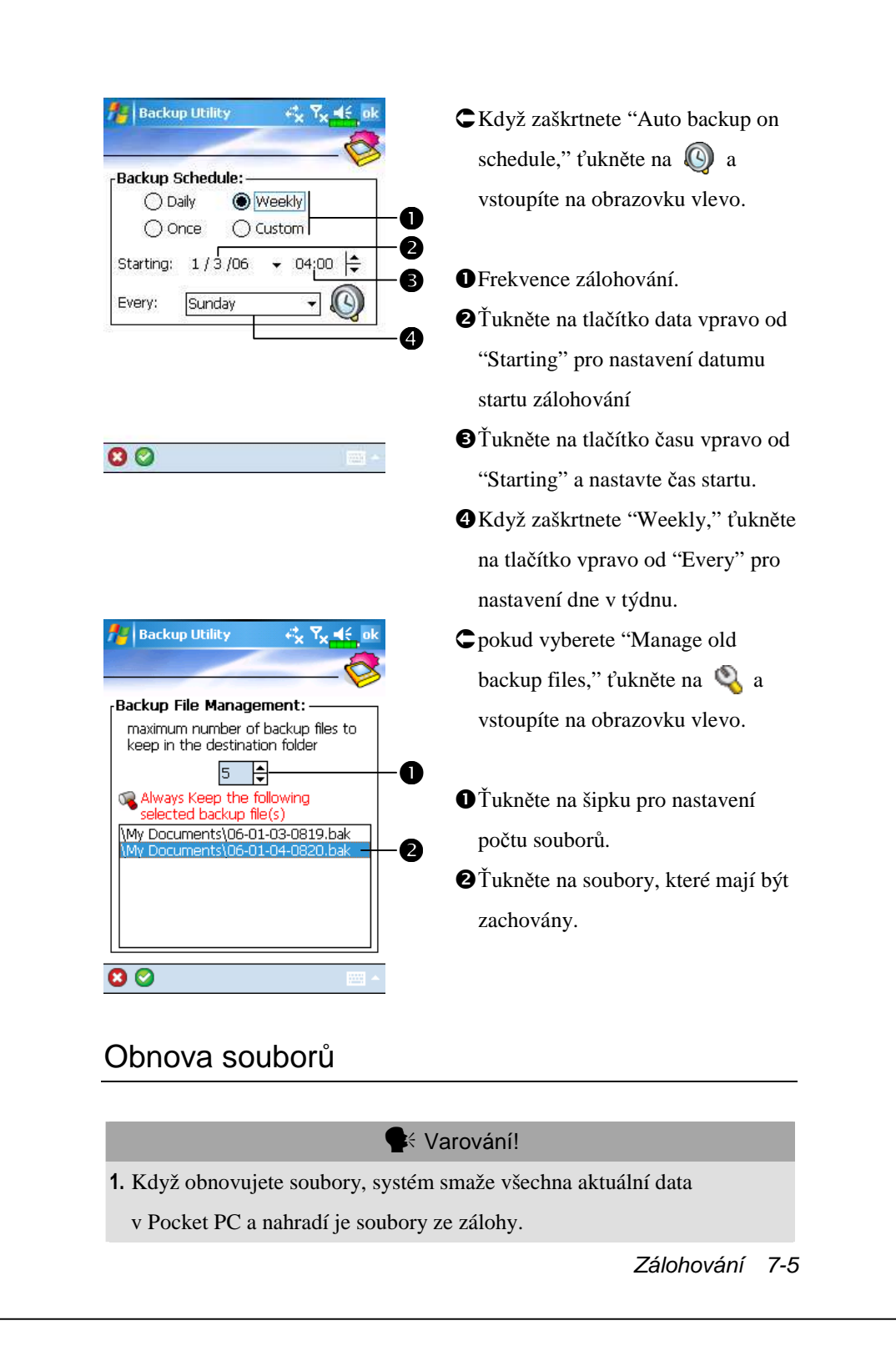

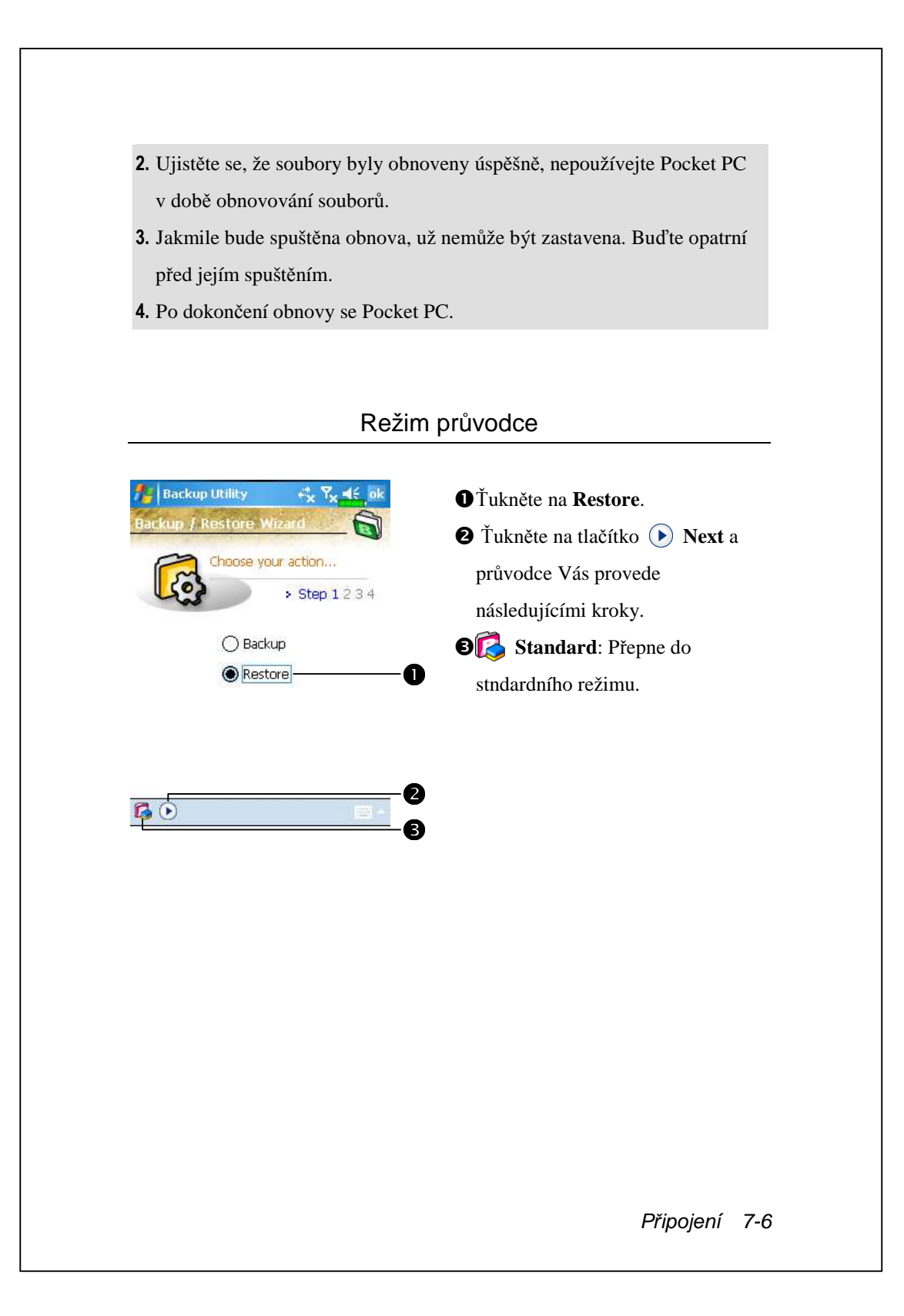

| Obnoví osobní data ze zálohy.                                                                                                    |                                                                                                    |
|----------------------------------------------------------------------------------------------------|----------------------------------------------------------------------------------------------------|
| Restore From:       Image: My Documents       Image: Color Color | <ul> <li>Vyberte "Latest" pod "Restore From." Nebo vyberte ze seznamu.</li> <li>Ťukněte na jméno zálohy ze seznamu pod "File Name."</li> <li>Ťukněte na tlačítko "Restore" is a spustí se obnova.</li> </ul> |

# 8 Specifikace

| položka           | popis                                               |
|-------------------|-----------------------------------------------------|
| Operační systém   | Windows Mobile <sup>TM</sup> 5.0 pro Pocket PCs     |
| Procesor          | Samsung S3C2440, 400 MHz                            |
| Paměť             | 128 MB Flash ROM, 64 MB SDRAM                       |
| Displej           | 2.8", 240 x 320, 65 536 barev, TFT LCD              |
| Komunikační       | ■ GSM 850/900/1800/1900 MHz                         |
| rozhraní          | GPRS Class B, Multi-slot 10                         |
|                   | ■ Bluetooth V 2.0 + EDR , class 2                   |
| GPS               | zabudovaný GPS modul (čipová sada SiRF Star III)    |
|                   | Podporovaná funkce TMC * (* položka se může         |
|                   | měnit podle regionu)                                |
| Rozšiřující slot  | Mini SD                                             |
| Fotoaparát        | Zabudovaný 1.3 Mega Pixels, rozlišení až 1280 x 960 |
| Rozhraní/Audio    | Zabudovaný mikrofon a reproduktor                   |
|                   | Konektor pro externí stereo sluchátka               |
| Rozhraní /Data    | USB, konektor pro náhlavní soupravu                 |
| Napájení          | Baterie: 1440 mAh Li-Ion, nabíjecí, výměnná         |
|                   | nabíječka: 100~240 VAC/50~60 Hz, 5V/2A DC           |
| Teplota prostředí | pracovní: 0°c ~ 40°c; skladovací: -10°c ~ 50°c      |
| Vlhkost prostředí | 45% ~ 85%                                           |
| Rozměry           | 119 x 62x 23 mm, 191 g včetně baterie               |

Připojení 8-8

| Item          | Description                                                  |
|---------------|--------------------------------------------------------------|
| Volitelné     | Kolébka, USB kabel, nabíječ, Baterie, Nabíječka do           |
| příslušenství | auta, držák do auta, GPS externí anténa, přenosná            |
|               | klávesnice, Bluetooth <sup>®</sup> náhlavní souprava, kožené |
|               | pouzdro                                                      |

# 9 Směrnice a bezpečností

# deklarace 📕

# SAR Informace

Pozorně čtěte tento návod před použitím.

Varování: Snížené elektromagnetické vlnění, prosím používejte správně.

| USA      | Max. SAR (1g)           |
|----------|-------------------------|
|          | GSM 900MHz: 0.684 W/kg  |
|          | DCS 1800MHz: 0.52 W/kg  |
| Evropská | Max. SAR (10g)          |
| Unie     | GSM 900MHz: 0.499 W/kg  |
|          | DCS 1800MHz: 0.317 W/kg |

Zálohování 9-9

# Zdravotní a bezpečnostní informace

#### Elektrická bezpečnost

- Používejte pouze nabíječku dodávanou s produktem. Nepoužívejte podobné nabíječky jiných produktů. Nabíječka dodávaná s produktem je navržená pouze pro toto zařízení. Nepoužívejte ji pro jiná zařízení.
- Dodržujte specifikace výrobce baterie: Předejděte nabíjení, když je okolní teplota vyšší než 45°C. Neskladujte nebo nepoužívejte baterii, když je okolní teplota vyšší než 50°C. Jinak se může objevit rozpínání baterie nebo výtok.
- Nepokoušejte se rozebírat, tlouci, provrtávat nebo ničit baterii, předejdete tím zranění.

### Bezpečnostní pojistka

- Nevystavujte Pocket PC přímému působení následujících prostředí: prudké změny teplot, vysoká teplota (jako je přímé sluneční světlo nebo topení), extrémně nízká teplota, vysoký tlak, místa s vysokým elektrostatickým nábojem nebo prašná nebo vlhká místa. Nenamáčejte nebo neomývejte Pocket PC vodou nebo jinou tekutinou.
- Nenechávejte Pocket PC blízko elektrických spotřebičů (jako TV, počítače, scanery, přehrávače disků, faxů, vysoušečů vlasů, apod.), které mohou generovat elekromagnetické pole.
- ♥ Nikdy nepouštějte Pocket PC tak, aby tvrdě narazilo.
- Nepoužívejte běžné tužky nebo jiné předměty s ostrým tenkým hrotem pro ťukání na obrazovku nebo obal Pocket PC, předejdete tím poškození a poškrábání.
- Nepoužívejte leptavé nebo prchavé tekutiny k čistění Pocket PC. Pokud je to nutné, používejte k čištění měkké látky nebo tkaniny.

Připojení 9-10

#### Záruka

- Pokud je Pocket PC poškozené, obraťte se laskavě na obchod, kde jste jej koupili. Nepokoušejte se jej sami rozebrat, přišli byste o záruku.
- Nebereme na sebe rizika vyplývající z chybného chování spotřebitele, který nepochopil návod k použití.

#### Bezpečnost dat

Naše společnost není odpovědná za žádnou ztrátu dat nebo poškození Pocket PC kvůli nesprávnému používání. Ukládejte důležitá data na notebook odděleně nebo používejte USB příslušenství, které je dodané s produktem pro uložení důležitých dat na stolní počítač nebo paměťovou kartu.

#### Důvěrná omezení

V některých zemích platí plné přiznání, že při záznamu telefonních hovorů musíte informovat osobu, se kterou hovoříte že konverzace je nahrávána. Vždy dodržujte příslušné zákony Vaší země, když používáte tuto funkce telefonu Pocket PC.

#### Důležité bezpečnostní opatření

Když používáte tento produkt, bezpečnostní opatření níže musí být v souladu se zákonnými závazky a náhradou škody.

Bezpečnost na letištích, nemocnicích a vznětlivých prostředích

 Když jste v letadle, lékařském pracovišti nebo na benzinové pumpě, kde je zakázána bezdrátová komunikace, jděte prosím do aplikace Wireless Manager a stiskněte tlačítko ALL OFF čímž vypnete telefon Vašeho Pocket PC a funkce Bluetooth. Stiskem tlačítka "Power" na horní straně Pocket PC, jen vypnete displej.

Zálohování 9-11

#### Bezpečnost v letadlech

Kvůli možnému ovlivňování leteckých navigačních a komunikačních přístrojů způsobených tímto produktem, je zakázáno používat jej na palubách letadel zákony většiny států.

#### Ovlivňování lékařských přístrojů

Tento produkt může způsobit nefunkčnost lékařských přístrojů. Použití tohoto přístroje je zakázáno ve většině nemocnic a lékařských zařízení.

#### Omezení v okolním prostředí

Nepoužívejte tento produkt na čerpacích stanicích. Použití tohoto přístroje je také zakázáno ve skladech paliv, chemických továrnách a místech s výbušninami.

### Bezpečná prostředí

Nepoužívejte tento produkt na čerpacích stanicích, chemických továrnách, ve skladištích pohonných hmot nebo tam, kde probíhá odstřel nebo v potenciálně výbušném prostředí, pod palubou lodí, palivových, chemických nebo skladových prostorech a místech, kde jsou ve vzduchu chemické látky nebo částečky jako zrní, prach apod.Mějte na paměti, že jiskra v takových prostředích může způsobit explozi nebo požár, který Vás může těžce zranit nebo dokonce zabít.

### Výbušné atmosféry

Když je v některém prostředí potenciálně vybušná atmosféra nebo kde jsou hořlavé materiály, měl by být produkt vypnut a uživatel by měl dodržovat všechny instrukce. Mějte na paměti, že jiskra v takových prostředích může způsobit explozi nebo požár, který Vás může těžce zranit nebo dokonce zabít. Uživatelům je doporučeno nepoužívat zařízení na čerpacích stanicích nebo úřadech. Uživatelé jsou upozorněni, žet je třeba sledovat omezení radiových funkcí ve skladech paliva, chemických závodech nebo tam, kde probíhá odstřel. Místa s potenciálně výbušnou atmosférou ssou často, ale ne vždy jasně označené.

### Neionizující záření

Tento produkt by měl být provozován v doporučených provozních podmínkách. Tak jako u ostatních rádiových zařízení, je uživatelům doporučeno nedotýkat se a nepřibližovat se příliš anténou k tělu během telefonování.

#### Bezpečnost na cestách

 Řidiči jedoucích aut nemají dovoleno používat telefonu kromě stavu nouze. V některých zemních je dovoleno používat za jízdy hands-free sady.

Zálohování 9-13